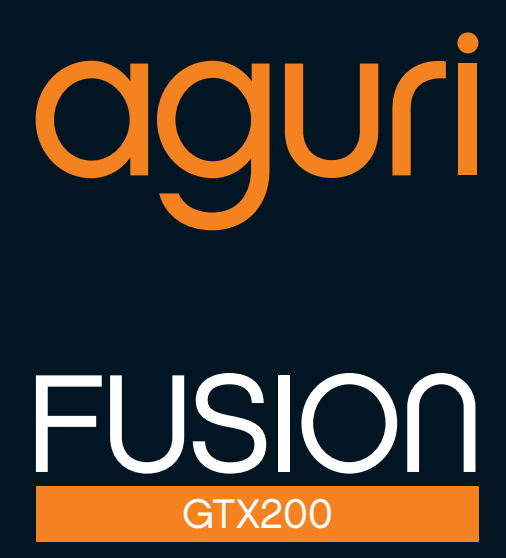

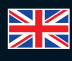

۲

User Manual

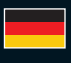

**Benutzerhandbuch** 

۲

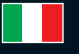

Manuale utente

www.aguriworld.co.uk

# Fusion GTX200 User Manual

| Fusion speed trap detection settings                            |    |  |
|-----------------------------------------------------------------|----|--|
| Product overview                                                | 3  |  |
| What's in the box                                               | 5  |  |
| Speed trap detection                                            |    |  |
| standby screen explained                                        | 5  |  |
| Installation                                                    | 6  |  |
| Fusion default speed<br>detector settings                       | 7  |  |
| Using Fusion around Europe                                      | 8  |  |
| GPS speed trap settings                                         | 10 |  |
| Quick start setting                                             | 10 |  |
| Software version                                                | 10 |  |
| Change screen colour                                            | 10 |  |
| Voice alerts                                                    | 11 |  |
| Auto Mute                                                       | 11 |  |
| City button & Smart Filter settings                             | 11 |  |
| Brightness control                                              | 12 |  |
| On/Off/Volume control                                           | 12 |  |
| Speed unit - KMH/MPH                                            | 12 |  |
| Speed limit                                                     | 12 |  |
| GPS Clock                                                       | 13 |  |
| Changing the language                                           | 13 |  |
| Factory reset                                                   | 13 |  |
| Updating the speed trap database and system software using a PC | 13 |  |
| Updating your Fusion speed trap database and system software    |    |  |
| using a Mac                                                     | 14 |  |

| Fusion DVR Dash cam settings                           |    |
|--------------------------------------------------------|----|
| Resolution                                             | 21 |
| Video quality                                          | 21 |
| Set Video loop time                                    | 21 |
| Microphone                                             | 22 |
| Time lapse                                             | 22 |
| Language                                               | 22 |
| Car number set                                         | 23 |
| Format the SD Card                                     | 23 |
| Date/time stamp                                        | 23 |
| Auto LCD off                                           | 24 |
| Parking Mode                                           | 24 |
| Default setting                                        | 25 |
| Video playback                                         | 25 |
| Video playback using<br>Aguri Fusion PC video software | 25 |
| Flicker – adjust Hz rate                               | 28 |
| G-sensor shock/impact sensor                           | 28 |
| GMT - GPS auto update time                             | 28 |
| WDR – Wide Dynamic Range                               | 29 |
| Technical specification -                              |    |
| DVR dash cam                                           | 29 |
| Disposal of Old Electrical                             |    |
| & Electronic Equipment                                 | 30 |
| Warranty                                               | 31 |
|                                                        |    |

#### Copyright

Copyright @2016 Aguri Limited. All rights reserved.

Product specifications and features are for reference only and are subject to change without prior notice.

#### Declaration

This User Manual is published by Aguri Limited without any warranty. Improvement and changes to this User Manual necessitated by typographical errors, inaccuracies of current information, or improvements to programs and/or equipment, may be made by Aguri Limited any time and without notice. Such changes will, however, be incorporated into new editions of this User Manual.

. EN • 2

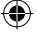

## **Product overview**

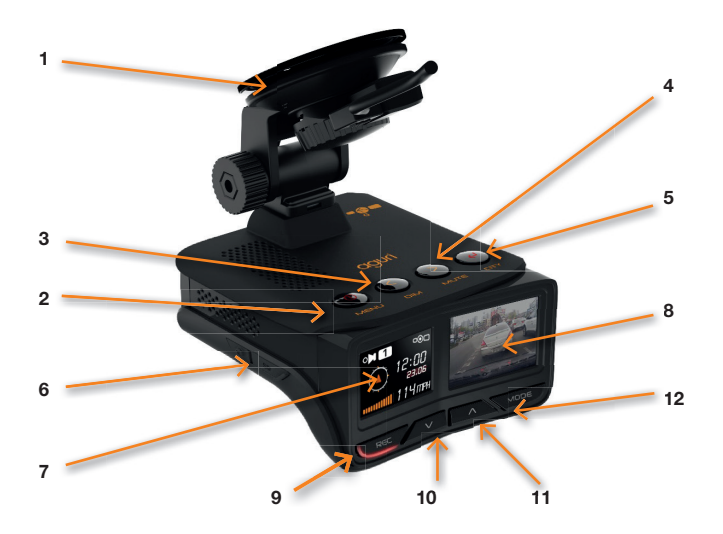

- 1. Windscreen bracket
- 2. Menu button
- 3. Dim button
- 4. Mute button
- 5. City button use to switch Smart Filter modes to reduce false alerts.
- 6. Micro SD card slot for use with DVR Dash cam.
- 7. Speed trap detection OLED
- 8. DVR dash cam 1.5" colour LCD
- Rec button. Press to manually start and stop recording. Press and hold to enter DVR dash cam settings menu.

- Down arrow button. Press to turn DVR microphone on and off. Use to scroll down through menu options.
- 11. Up arrow button. Press to manually turn off DVR LCD. Use to scroll up through DVR menu options.
- 12. Mode button. Press and hold to play video back on the device.
- **13.** Alternative 12V Mini USB power connection point.

EN • 3

争

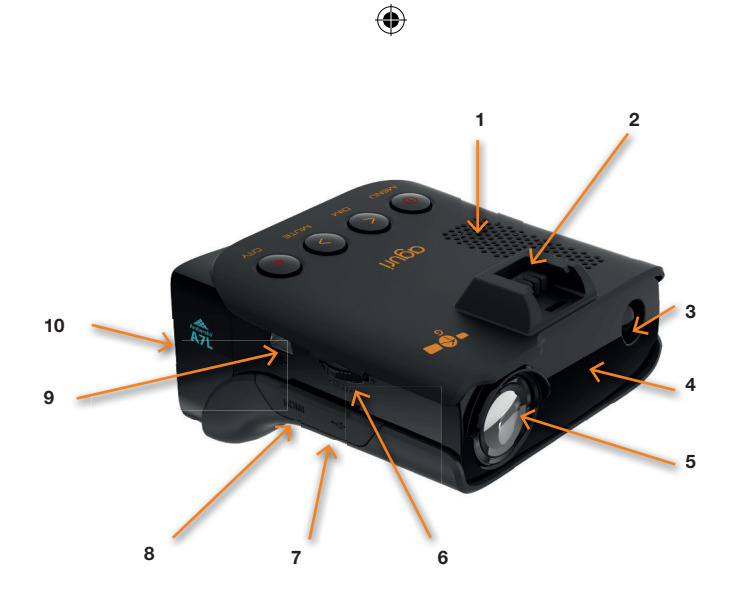

- 1. Built-in speaker
- 2. Windscreen bracket mounting slot.
- 3. Built-in Laser detector
- 4. Radar detector
- 5. DVR dash cam 170 degree wideangle lens video recorder
- 6. Combination Volume/on/off button
- Micro USB data transfer socket. To be used for updating the DVR dash cam only. Do not use to power the device.

- Mini HDMI socket. Connect to a TV to play back video directly from the device.
- 12V Mini USB power connection point. Connect the 12V vehicle charger supplied here or connect mini USB data cable to update speed trap database and software.
- **10.** Built-in Ambarella A7L HD video processor.

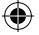

# Whats in the box?

- 1 x Aguri Fusion GTX200
- 1 x USB data cable
- 1 x 12V car power connector
- 1 x 12V 'hardwire' power connector
- 1 x GPS windscreen bracket
- 1 x User guide

# Speed trap detector standby screen explained

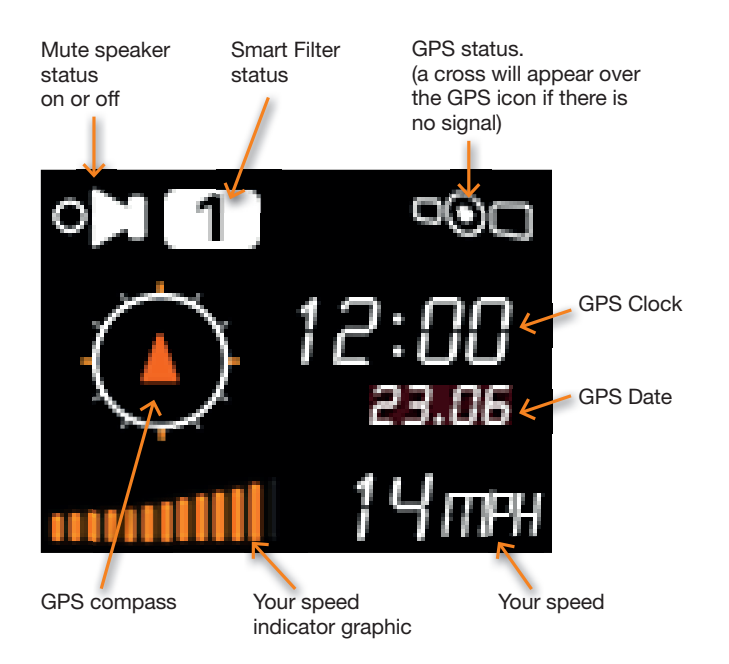

( 🏶

 $\odot$ 

# Installation

Attach the windscreen bracket by sliding it in to the slot on the top of the unit. Find a suitable area off the windscreen to mount the unit where it has an unobstructed view of the road ahead and a clear view of the sky so that the GPS windscreen bracket can connect to satellites. If you are powering from the cigarette lighter socket we recommend mounting it toward the bottom of the windscreen, just above the dashboard so that it has a good view of the road ahead, but so that it's view is not obstructed by the windscreen wipers. Alternatively, you can mount it at the top of the windscreen near to the rear view mirror, but this might only be convenient if you intend to 'hard wire' the unit directly to your vehicle's electrical system.

User tip. Remember that you will need to attach the power cable, so find a position where this can be done without obstructing the vehicle's controls or becoming a danger to the driver or passengers.

Once you have chosen a suitable location, press the suction cup bracket quite firmly to the glass with the lever in the 'unlock' position and then rotate the lever 90 degrees in to the 'lock' position to secure. Finally, loosen the nut slightly and adjust the bracket so that the unit is in a horizontal position and then re-tighten.

## Connecting to power

Attach the mini USB plug on one end of the power cable to either the mini USB socket on the side of the unit or the mini USB socket on the lever of the GPS windscreen bracket depending on which is the most convenient for your installation. Insert the other end in to an appropriate cigarette lighter/12V socket in your vehicle.

Please note that you should only use the 12V cigarette lighter adaptor or the 12V hardwire lead supplied to power the unit. Most other USB supplies, such as the accessory style USB socket, sometimes fitted to newer vehicles, will only provide a 5V output which will be insufficient to power the unit.

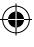

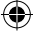

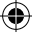

## Installation tips

Before mounting your Fusion, clean the area of the windscreen where you have chosen to mount your unit, with a good quality glass cleaner to ensure the suction cup bracket makes a good contact.

Remember to mount the unit and install the power cable safely in a location where it does not interfere with the driver or the controls of the vehicle.

It is also possible to 'hard-wire' your Fusion and hide the power cables, providing a neater installation. Please contact an auto electrician or your local car dealer for further details.

# **General operation**

Aguri Fusion combines a GPS, radar, and laser speed trap detector and a high performance DVR dash cam in one unit. Below you will find separate set-up instructions for each.

# Fusion speed detector settings

We have shipped your Fusion with the user settings, set for optimum performance in the UK as follows:-

## Radar/laser alert settings

X Band - Off K Band On Ka Band - Off Laser - On

## GPS alert settings

Speed trap alerts – On Red light cameras – On Mobile speed trap locations – On

## Smart Filter – 1

## AutoMute – On

It is however, possible to change these settings to suit your own requirements. For further information follow the instructions below.

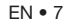

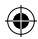

# Menu settings

## Radar/Laser settings

It is possible to switch individual radar frequencies on and off, to fine tune Fusion to the country you are driving in.

Enter the menu by pressing the 'menu' button. Scroll left or right, using the 'Dim' (+) or 'Mute' (-) buttons, until you see the radar frequency you want to change. Press the 'City' button to switch the frequency on or off and press the 'Menu' button to confirm and return to the menu.

The following options are available:-

X Band – On/Off K Band – On/Off Ka Band – On/Off Laser – On/Off

User tip: We recommend you keep Laser switched on at all times.

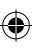

# **Using Fusion around Europe**

Below are the radar/laser set-ups we would recommend for a selection of other countries if you using your Fusion outside of the UK.

## Germany/Austria

## Radar/laser alert settings

X Band - Off K Band On Ka Band - On Laser - On

## GPS alert settings

Speed trap alerts – On Red light cameras – On Mobile speed trap locations – On

## Spain/Portugal

#### Radar/laser alert settings X Band - On

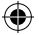

K Band On Ka Band - On Laser - On

#### GPS alert settings

Speed trap alerts – On Red light cameras – On Mobile speed trap locations – On

## Italy

#### Radar/laser alert settings

X Band - Off K Band On Ka Band - On Laser - On

#### GPS alert settings

Speed trap alerts – On Red light cameras – On Mobile speed trap locations – On

#### Warning. Please note that it is illegal to use a GPS/radar/laser detector in France and the Republic of Ireland.

Please note that it may be illegal to use a radar/laser detector in Spain and Germany, so please check local laws before using Fusion in Spain and Germany.

Warning. Whilst we have provided some advice on the use of GPS/ radar/laser detectors above, the laws surrounding the use and ownership of GPS speed trap detectors and radar/laser speed trap detectors, varies from country to country. It is the sole responsibility of the driver to check the local laws of the country they are driving in or intend to drive in, before using Fusion or any other form of GPS speed trap detector or radar/laser speed trap detector.

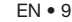

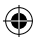

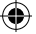

# GPS speed trap settings

The GPS speed trap settings, control alerts to the locations stored in the Speedshield database that is pre-loaded in to your Fusion.

It is possible to individually switch alerts to these locations, on or off, to suit your personal requirements. The following options are available:-

```
GPS Speed traps – On/Off
Red Light cameras – On/Off
High Risk Zone locations – On/Off
SPECs average speed cameras – On/Off
```

Enter the menu by pressing the 'Menu' button. Scroll left or right, using the 'Dim' (+) or 'Mute' (-) buttons, until you see the speed trap/red light camera/high risk zone location/SPECs average speed camera setting you want to change. Press the 'City' button to switch the setting on or off and press the Menu button to confirm and return to the menu.

## Quick start

When you power the device on, the unit will go through a start-up sequence confirming the current status of the unit. The sequence will tell you which features are on and off. If you do not wish to see this, you can switch the 'Quick start' feature on.

Enter the menu by pressing the 'Menu' button. Scroll left or right, using the 'Dim' (+) or 'Mute' (-) buttons, until you see 'Quick start'. Press the 'City' button to select or de-select it and press the 'Menu' button to confirm.

## Software version

Select 'I Vers.' to confirm what version of the operating software is currently installed on your device.

Enter the menu by pressing the 'Menu' button. Scroll left or right, using the 'Dim' (+) or 'Mute' (-) buttons, until you see 'Version' and press the 'City' button. Press the 'Menu' button to return to the menu.

## Change screen colour

It is possible to choose between three different screen colours, orange, blue, and 'All colour'.

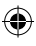

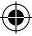

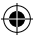

Enter the menu by pressing the 'Menu' button. Scroll left or right, using the 'Dim' (+) or 'Mute' (-) buttons, until you see 'Orange colour', 'Blue colour' or 'All colour'. Press the 'City' button to switch between the colours and then press the 'Menu' button to confirm and return to the menu.

## Voice alerts

It is possible to switch the voice alerts on or off.

Enter the menu by pressing the 'Menu' button. Scroll left or right, using the 'Dim' (+) or 'Mute' (-) buttons, until you see 'Voice'. Press the 'City' button to switch the voice on and off and then press the 'Menu' button to confirm and return to the menu.

## Auto Mute

Fusion comes with Auto Mute switched on as standard. When switched on, the unit will emit an audible alert at your preferred volume each time it alerts to a speed trap, but after a few seconds will automatically reduce the volume to a lower level.

Enter the menu by pressing the 'Menu' button. Scroll left or right, using the 'Dim' (+) or 'Mute' (-) buttons, until you see 'Auto Mute'. Press the 'City' button to switch Auto Mute on or off and press the 'Menu' button to confirm and return to the menu.

## **City button and Smart Filter settings**

There are three Smart Filter settings that can be used to reduce the amount of 'False' radar alerts you may get from other 'non-police' radar sources, such as automatic doors at petrol stations and supermarkets.

Smart Filter 1 – Low filtration Smart Filter 2 – Medium filtration Smart Filter 3 – High filtration

The current Smart Filter setting is identified on the OLED display. Press the 'City' button once to change the setting.

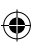

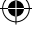

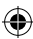

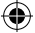

## **Brightness control**

The brightness control button controls the brightness of the speed trap detection display. You can choose between three levels of brightness.

Bright Dim Stealth

Press the 'Dim' button once to switch between the different brightness settings.

## **On/Off/Volume control**

Press and hold the volume control in towards the unit once, to power your Fusion on and off.

Decrease the volume by pulling and holding the volume control button towards you.

Increase the volume by pushing and holding the volume control button away from you.

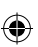

## Speed unit - KMH/MPH

Use this feature to switch between MPH and KMH.

Enter the menu by pressing the 'Menu' button. Scroll left or right, using the 'Dim' (+) or 'Mute' (-) buttons, until you see MPH or KMH. Press the 'City' button to choose MPH or KMH and press the 'Menu' button to select and return to the menu.

# Speed limit

Use this feature to set the unit to alert you if you exceed a pre-selected speed limit.

Enter the menu by pressing the 'Menu' button. Scroll left or right, using the 'Dim' (+) or 'Mute' (-) buttons, until you see 'Speed Limit' and press the 'City' button to select. Use the 'Dim' (+) or 'Mute' (-) buttons to select the speed limit you would like to be alerted to and press the 'Menu' button to confirm your selection and return to the Menu.

User tip: If you do not want to be alerted to a speed limit, set the speed limit to 'Disable'.

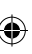

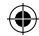

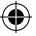

## **GPS Clock**

Fusion will automatically display the time using GPS based on the GMT time zone. Use this setting to adjust the time to DST or a different time zone, depending on your location.

Enter the menu by pressing the 'Menu' button. Scroll left or right, using the 'Dim' (+) or 'Mute' (-) buttons, until you see 'GMT' and press the 'City' button to select. Use the 'Dim' (+) or 'Mute' (-) buttons to add or deduct hours from GMT as necessary and press the 'Menu' button to save your selection and return to the menu.

## Changing the language

Follow these instructions to change the language.

Press the 'Menu' button on the top of the unit and use the left or right arrow buttons to scroll through the menu until you see 'Change language' and press the 'City' button. Use the right or left arrow buttons to scroll through the different language options and press the 'City' button to select your preferred language. Press the 'Menu' button to return to the menu and then press the menu button again to return your Fusion to the normal operation mode.

## Factory reset

Use this feature to return the speed trap detector features of your Fusion to the original factory default settings.

Enter the menu by pressing the 'Menu' button. Scroll left or right, using the 'Dim' (+) or 'Mute' (-) buttons, until you see 'Factory Reset' and press the 'City' button to select it. Use the 'Dim' (+) or 'Mute' (-) buttons to choose either 'OK' or 'Cancel' and press the 'Menu' button to select and return to the menu.

# Updating the speed trap database and system software using a PC

Please note that your Fusion has been delivered with the latest software and speed trap database already pre-installed, so it will not be necessary to perform an update immediately.

When an update is required, the speed trap database and software updater can be found on the CD Rom supplied in the box or can be

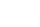

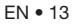

downloaded from the Software Updates section that can be found at the bottom of any page on our website

#### www.aguriworld.co.uk

If you are using the CD Rom, insert it in to your PC and open it so that you can view the files saved on to it. You will see a copy of the User manual and a piece of software entitled 'Aguri Skyway Fusion DB Updater V(?)' Left click on the updater and 'drag' it from the CD Rom, on to the Desktop of your computer. Double click on the Aguri Skyway Fusion DB Updater icon that is now on your desktop and the updater software will open in a new window.

Next press and hold the Power/Menu button on your Fusion and connect it to your PC using the Mini USB data cable provided. Once connected, release the Power/Menu button and wait a couple of seconds until your Fusion establishes a connection with your PC. If any additional windows appear, please close them. If your Firewall software asks you if you want to let the Fusion or the Fusion updater software operate on your PC please let it do so.

Once Fusion has established a connection, please press the 'Connect' button on the Aguri Skyway Fusion DB Updater window. The window will now display a message 'Connect to server, please wait'.

# User note: The Aguri Skyway Fusion Updater software will only work if your PC is connected to the internet.

When the server connection has been established the 'Download' button on the Aguri Skyway Fusion DB Updater window will be highlighted. Press 'Download' to start the update. The progress bar will keep you informed of the status of the update.

The Aguri Skyway Fusion DB Updater window will inform you once the update is complete and it is safe to unplug your unit.

# Updating the speed trap database and system software using a Mac

Aguri Skyway speed trap database Mac updater is compatible with Mac OS El Capitan 10.11 and Yosemite 10.10

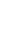

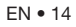

争

1. Double click on the Aguri Skyway Fusion installer to begin installation

4

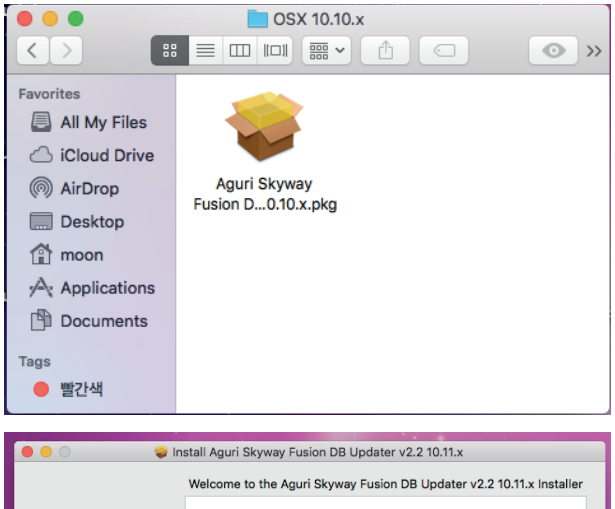

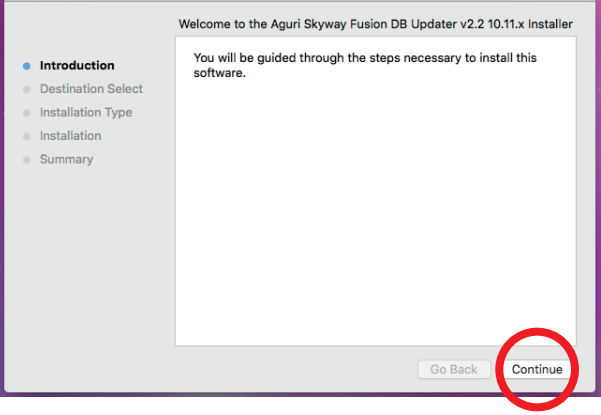

2.

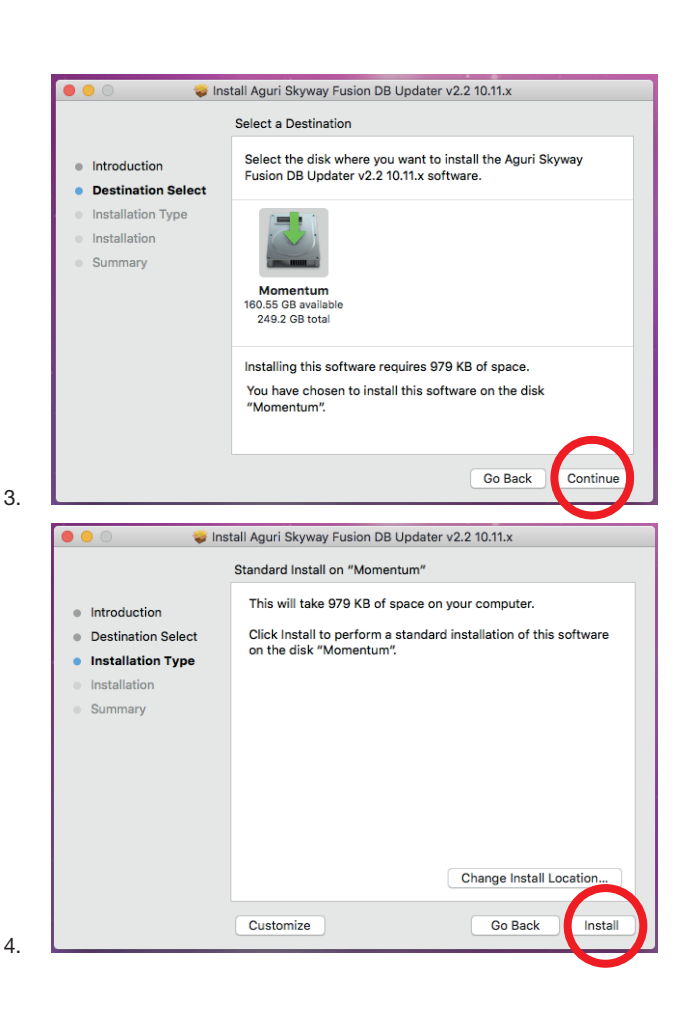

|                                                                                                    | 😺 Install Aguri Skyway                                                                                                    | Fusion DB Updater v2.2 10.11.x                                                                                                    |  |  |
|----------------------------------------------------------------------------------------------------|----------------------------------------------------------------------------------------------------|----------------------------------------------------------------------------------------------------|--|--|
|                                                                                                    | Standard Install                                                                                                    | on "Momentum"                                                                                                    |  |  |
| - Internetional                                                                                                 | This will take                                                                                                    | 979 KB of space on your computer.                                                                                                    |  |  |
| Introduction                                                                                                    |                                                                                                    |                                                                                                    |  |  |
| Installation T                                                                                                  |                                                                                                    |                                                                                                    |  |  |
| <ul> <li>Installation</li> </ul>                                                                                | Installer is                                                                                                    | trying to install new software. Type                                                                                                    |  |  |
| Summary                                                                                                    | your pass                                                                                                    | vord to allow this.                                                                                                    |  |  |
|                                                                                                    | Username:                                                                                                    | Moon                                                                                                    |  |  |
|                                                                                                    | Password:                                                                                                    |                                                                                                    |  |  |
|                                                                                                    | , assirera.                                                                                                    |                                                                                                    |  |  |
|                                                                                                    |                                                                                                    | Cancel Istall Software                                                                                                    |  |  |
|                                                                                                    |                                                                                                    |                                                                                                    |  |  |
|                                                                                                    |                                                                                                    | Change Install Location                                                                                                    |  |  |
|                                                                                                    |                                                                                                    |                                                                                                    |  |  |
|                                                                                                    | Quatanting                                                                                                    |                                                                                                    |  |  |
|                                                                                                    | Customize                                                                                                    | Go Back Instal                                                                                                    |  |  |
|                                                                                                    | Customize                                                                                                    | Go Back Instal                                                                                                    |  |  |
|                                                                                                    | 😺 Install Aguri Skyway                                                                                                    | Go Back Instal                                                                                                    |  |  |
| 0 • 0                                                                                                    | Customize                                                                                                    | Go Back Instal                                                                                                    |  |  |
| 0                                                                                                    | Install Aguri Skyway     When this s     must restar                                                                        | Go Back Instal                                                                                                    |  |  |
| <ul> <li>Introductic</li> </ul>                                                                                 | <ul> <li>Install Aguri Skyway</li> <li>Install Aguri Skyway</li> <li>When this s<br/>must restar<br/>you want to</li> </ul> | Go Back Install<br>Fusion DB Updater v2.2 10.11.x<br>oftware finishes installing, you<br>t your computer. Are you sure<br>install the software now?                                                              |  |  |
| Introductic     Destinatio                                                                                      | <ul> <li>Install Aguri Skyway</li> <li>When this s<br/>must restar<br/>you want to</li> <li>Car</li> </ul>                  | Go Back Install<br>Fusion DB Updater v2.2 10.11.x<br>oftware finishes installing, you<br>tyour computer. Are you sure<br>install the software now?<br>cel Chitinue Installtion software                          |  |  |
| Introduction     Destination     Installation                                                                   | <ul> <li>Install Aguri Skyway</li> <li>When this s<br/>must restar<br/>you want to</li> <li>Car</li> </ul>                  | Go Back Instal<br>Fusion DB Updater v2.2 10.11.x<br>potware finishes installing, you<br>tyour computer. Are you sure<br>install the software gov?<br>cel C Intinue Instal Ition software                         |  |  |
| <ul> <li>Introductic</li> <li>Destinatio</li> <li>Installatic</li> <li>Installation</li> <li>Summary</li> </ul> | <ul> <li>Install Aguri Skyway</li> <li>When this s<br/>must restar<br/>you want to</li> <li>Car</li> </ul>                  | Go Back Instal<br>Fusion DB Updater v2.2 10.11.x<br>potware finishes installing, you<br>tyour computer. Are you sure<br>install the software gov?<br>cel Chitinue Installition software                          |  |  |
| <ul> <li>Introduction</li> <li>Destination</li> <li>Installation</li> <li>Summary</li> </ul>                    | <ul> <li>Install Aguri Skyway</li> <li>When this s<br/>must restar<br/>you want to</li> <li>Car</li> </ul>                  | Go Back Instal<br>Fusion DB Updater v2.2 10.11.x<br>oftware finishes installing, you<br>tyour computer. Are you sure<br>install the software gov?<br>cel Chtinue Installtion software                            |  |  |
| <ul> <li>Introduction</li> <li>Destination</li> <li>Installation</li> <li>Summary</li> </ul>                    | <ul> <li>Install Aguri Skyway</li> <li>When this s<br/>must restar<br/>you want to</li> <li>Car</li> </ul>                  | Go Back Instal<br>Fusion DB Updater v2.2 10.11.x<br>oftware finishes installing, you<br>tyour computer. Are you sure<br>install the software gov?<br>cel Chitinue Installition software                          |  |  |
| <ul> <li>Introductis</li> <li>Destinatio</li> <li>Installation</li> <li>Summary</li> </ul>                      | Install Aguri Skyway When this s<br>must restar<br>you want to Car                                                          | Go Back Instal<br>Fusion DB Updater v2.2 10.11.x<br>oftware finishes installing, you<br>tyour computer. Are you sure<br>install the software gov?<br>cel Chitinue Installition software                          |  |  |
| <ul> <li>Introduction</li> <li>Destination</li> <li>Installation</li> <li>Summary</li> </ul>                    | Install Aguri Skyway When this s<br>must restar<br>you want to Car                                                          | Go Back Instal<br>Fusion DB Updater v2.2 10.11.x<br>oftware finishes installing, you<br>tyour computer. Are you sure<br>install the software now?<br>cel Chitinue Installition software                          |  |  |
| Introductix     Destinatio     Installatio     Installation     Summary                                         | Install Aguri Skyway     When this s     must restar     you want to     Car                                                | Go Back Instal<br>Fusion DB Updater v2.2 10.11.x<br>oftware finishes installing, you<br>tyour computer. Are you sure<br>install the software now?<br>cel Chitinue Installition software                          |  |  |
| Introductie     Destinatio     Installatio     Installation     Summary                                         | Install Aguri Skyway When this s<br>must restar<br>you want to Car                                                          | Go Back Instal<br>Fusion DB Updater v2.2 10.11.x<br>oftware finishes installing, you<br>tyour computer. Are you sure<br>install the software gov?<br>cel Chtinue Installtion software                            |  |  |
| Introductie     Destinatio     Installatio     Installation     Summary                                         | Install Aguri Skyway When this s<br>must restar<br>you want to Car                                                          | Go Back Instal<br>Fusion DB Updater v2.2 10.11.x<br>oftware finishes installing, you<br>tyour computer. Are you sure<br>install the software gov?<br>cel Chtinue Installtion software<br>Change Install Location |  |  |

5.

6.

۲

۲

۲

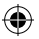

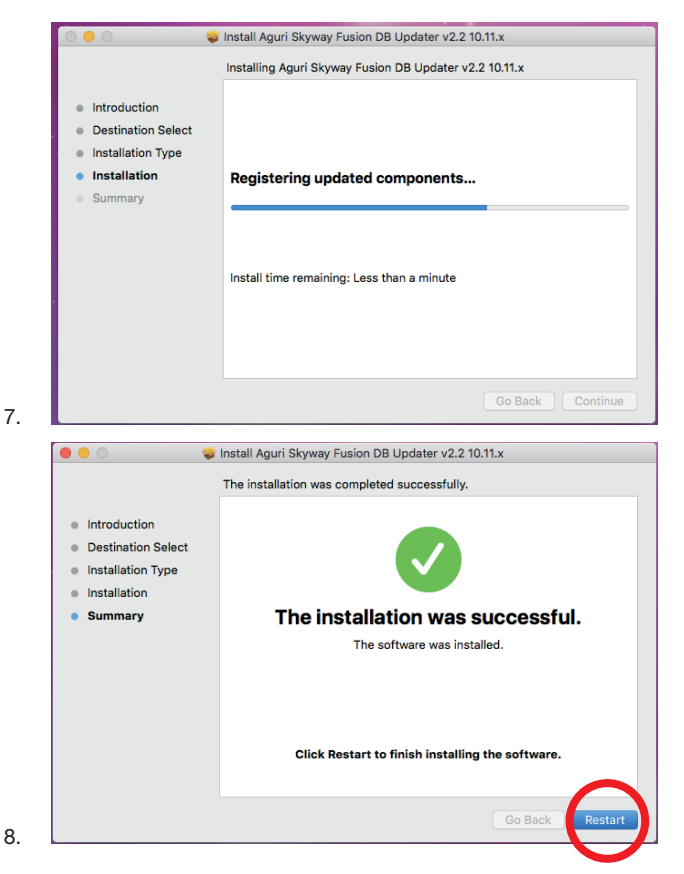

Select "Restart" to reboot your Mac and complete the installation.

9. When your Mac restarts the Aguri Skyway Fusion updater program will be found in the Application folder.

争

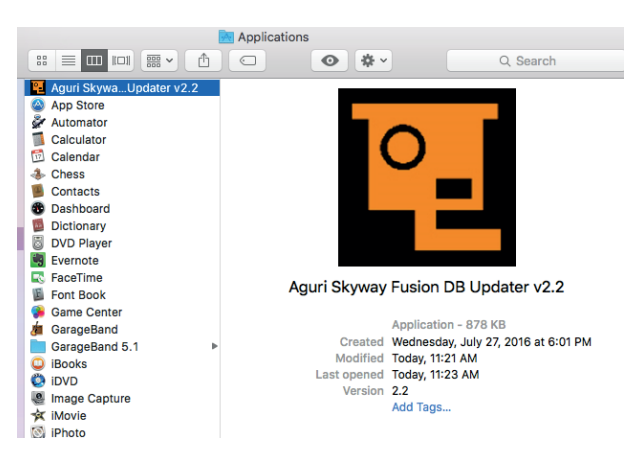

- 10. Next press and hold the Power/Menu button as you connect your Fusion to your Mac using the Mini USB data cable provided. Once connected, release the Power/Menu button and wait a couple of seconds until the Fusion has established a connection with you Mac.
- If any additional windows appear, please close them. If your Firewall software asks you if you want to let the Fusion or the Fusion Updater software operate on your Mac please let it do so.
- 12. Once your Fusion has established a connection, please press the 'Connect' button on the Skyway Fusion DB Updater window. The window will now display a message 'Connect to server, please wait'. User note: The Aguri Skyway Fusion DB Updater software will only work if your Mac is connected to the internet.
- 13. When the server connection has been established the 'Download' button on the Aguri Fusion Skyway Updater window will be highlighted. Press 'Download' to start the update. The progress bar will keep you informed of the status of the update.
- The Aguri Skyway Fusion DB Updater window will inform you once the update is complete and it is safe to unplug your Fusion. Your Fusion will now be up-to-date and ready to use.

If you need any further assistance with the installation of this software or require more advice on how to use the software please call Aguri Customer Service 0330 102 5578.

EN • 19

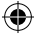

## Updating the speed trap database using the wireless Bluetooth function and an Android Smart Phone or iPhone

It is possible to pair your Fusion GTX200 with a Smart Phone or iPhone using Bluetooth and update the speed trap database wirelessly rather than using a PC or Mac.

1. Download the Aguri Updater app from the App Store or Google Play store and install it on your iPhone or Android Smart Phone. Go to the Settings menu on your phone and ensure that Bluetooth is switched on and then open the Aguri Updater app so it is ready to use.

2. Power on your Fusion GTX200 using the 12V cigarette lighter cable or hard-wire cable supplied. Please note that this wireless updater function is designed to enable you to update the unit in your vehicle.

3. Press the 'Menu' button on top of the unit and then scroll through the menu using the left or right arrow buttons until you see 'Bluetooth Mode' and press the 'City' button to select it.

4. Next press the 'Connect' button on the Aguri Updater app on your phone and a window should pop up displaying the message 'Select your device'. Press 'Scan' to search for your Fusion and then tap on it to select it once your Fusion has appeared on the screen.

5. The app on your phone will then display a list of countries to download. Select the name of the country or countries you would like to update and press the 'OK' button. Please note that the more countries you select, the longer it will take to update the database.

6. Once you have confirmed the country or countries you want to download, press the 'Download' button to proceed. Your Fusion and the Aguri Updater app installed on your phone will keep you informed of it's progress.

7. Once the download is complete, your Fusion will return to the normal operation mode and the Aguri Updater app will display the message 'Download successful'. Press the 'Exit' button on the app to complete the download and close it. Your Fusion is now up-to-date and ready to use.

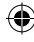

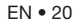

# **Fusion DVR Dash Cam settings**

## Resolution

To change the screen resolution, press and hold the 'Rec' button on the front of the unit to enter the DVR menu. Use the up and down arrow buttons to scroll through the menu until you see 'Resolution' and press the 'Rec' button to select. You can choose between the following different levels of resolution:-

1280 x 720/30F 1280 x 720/60F 1920 x 1080/30F(HDR) 1920 x 1080/30F

Use the up and down arrow buttons to scroll to the resolution you require and press the 'Rec' button to select and return to the menu.

## Video quality

To change the Video quality, press and hold the 'Rec' button on the front of the unit to enter the DVR menu. Use the up and down arrow buttons to scroll through the menu until you see 'Video quality' and press the 'Rec' button to select. You can choose between the following different levels of video quality:-

#### Normal Fine Super fine

Use the up and down arrow buttons to scroll to the video quality you require and press the 'Rec' button to select and return to the menu.

## Set Video loop time

Use this feature to set how long you would like each video loop to record for.

To change the Video loop time, press and hold the 'Rec' button on the front of the unit to enter the DVR menu. Use the up and down arrow buttons to scroll through the menu until you see 'Record overwrite' and press the 'Rec' button to select. You can choose between the following loop times:-

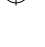

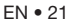

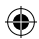

1 min 2 min 3 min 5 min Off

Use the up and down arrow buttons to scroll to the video quality you require and press the 'Rec' button to select and return to the menu.

## Microphone

Use this feature to switch the microphone and audible recordings on and off.

Press and hold the 'Rec' button on the front of the unit to enter the DVR menu. Use the up and down arrow buttons to scroll until you see 'Mic' and press the 'Rec' button to select. Use the up and down arrow buttons to turn the unit's built-in microphone on or off and press the 'Rec' button to save your selection and return to the menu.

## Time lapse

It is possible to change the recording to a 'time lapse' style. Rather than continuously recording, the dash cam will take a series of still photographs instead. This can be useful if you want to capture an event or events over a long period of time as it will not use as much space on the SD card. Use this setting to switch Time lapse on and to choose how often you would like the unit to take a still photograph. Choose between the following options:-

1 sec 5 sec 30 sec Off

Press and hold the 'Rec' button on the front of the unit to enter the DVR menu. Use the up and down arrow buttons to scroll until you see 'Time lapse' and press the 'Rec' button to select. Use the up and down arrow buttons to scroll through the options and press the 'Rec' button to save and return to the menu.

## Language

Use this setting to change the language. Please note that this will only

EN • 22

change the language within the dash cam menu and will not change the language of the speed trap detection features or function.

Press and hold the 'Rec' button on the front of the unit to enter the DVR menu. Use the up and down arrow buttons to scroll until you see 'Language' and press the 'Rec' button to select. Use the up and down arrow buttons to scroll through the options and press the 'Rec' button to save your selection and return to the menu.

## Car number set

You can add a unique identification number or your vehicles registration number to the time/date stamp so you can identify that the video recording relates to you and your vehicle.

Press and hold the 'Rec' button on the front of the unit to enter the DVR menu. Use the up and down arrow buttons to scroll until you see 'Car number set' and press the 'Rec' button to select. Use the up and down arrow buttons to adjust the number/letter and then press the 'Mode' button to move on to the next character. Repeat until you have completed your preferred identification number and press the 'Rec' button to save and return to the menu.

## Format the SD Card

Use this setting to reformat the SD card. Please note that all video recordings saved to the SD card will automatically be deleted during the format process.

Press and hold the 'Rec' button on the front of the unit to enter the DVR menu. Use the up and down arrow buttons to scroll until you see 'Format' and press the 'Rec' button to select. Use the up and down arrow buttons to select 'Yes' or 'No' and press the 'Rec' button to select. If you select 'Yes' the screen will briefly display the message 'Processing' as the unit formats the SD card and then return to the normal recording view.

## Date/time stamp

It is possible to add a date/time stamp to your video recordings. Use this feature to switch the Date/time stamp on or off.

Press and hold the 'Rec' button on the front of the unit to enter the DVR menu. Use the up and down arrow buttons to scroll until you see

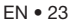

'Stamp' and press the 'Rec' button to select. Use the up and down arrow buttons to scroll through the options and press the 'Rec' button to save your selection and return to the menu.

## Auto LCD off

Use this feature to program the dash cam's LCD to automatically switch off after a short amount of time. Choose between the following options:-

Off – select and the LCD will stay on permanently 30 secs – the LCD will switch off after 30 seconds 60 secs – the LCD will switch off after 60 seconds 3 MIN – the LCD will switch off after 3 minutes

Press and hold the 'Rec' button on the front of the unit to enter the DVR menu. Use the up and down arrow buttons to scroll until you see 'Auto LCD off' and press the 'Rec' button to select. Use the up and down arrow buttons to scroll through the options and press the 'Rec' button to save your selection and return to the menu.

## Parking Mode

Please note that Parking Mode will only work if the unit is connected to a permanent 12V feed.

If Parking Mode is switched on, your Fusion GTX200 will automatically switch to Parking Mode after 5 minutes when the unit senses that your vehicle is no longer moving. Once in Parking mode, your Fusion will switch to stand-by mode to save power. If it senses any motion in front of it or any impact, it will automatically wake up, record for 20 seconds and then go back to sleep again. When you start the car and begin driving, your Fusion will switch automatically from Parking mode to the normal operational mode.

Follow these instructions to switch Parking Mode on or off.

Press the 'Rec' button on the front of the unit once to stop the DVR from recording, then press and hold the 'Rec' button to enter the DVR menu. Use the up or down buttons to scroll through the menu and highlight 'Parking Mode' and press the 'Rec' button. Use the up or down buttons to switch the feature on or off and press the 'Rec' button to confirm. Press and hold the 'Rec' button to exit the menu.

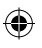

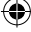

争

## Default setting

Use this feature to return the dash cam to it's original factory default settings.

Press and hold the 'Rec' button on the front of the unit to enter the DVR menu. Use the up and down arrow buttons to scroll until you see 'Default' and press the 'Rec' button to select. Use the up and down arrow buttons to select 'Yes' or 'No' and press the 'Rec' button to save and return to the menu.

# Video playback

To playback video on the device itself, press the 'Rec' button to stop the current recording and then press and hold the 'Mode' button to enter the play back menu. Use the up and down arrow buttons to highlight the folder you would like to review. Choose between video files, still photographs and locked 'event' files. Highlight the folder you would like to review and press the 'Rec' button to select. Scroll through the saved video files using the up and down arrow buttons and press the 'Rec' button to open the file you would like to play. Finally, press the 'Rec' button to start and stop playing the video file. Use the up and down arrow buttons to increase and decrease the speed of play back. Press the 'Mode' button to exit video play back and return to the standby DVR dash cam screen.

If you would like to play back video on your TV, connect a mini HDMI cable between the HDMI socket on the device and an HDMI input socket on the TV. Refer to your TV's user manual to switch to the appropriate HDMI channel on your TV and then follow the operation instructions outlined above to play back video on the device itself.

## Video playback using Aguri Fusion PC video software

The Aguri Fusion Player software can be found on the CD Rom included with this device or can be downloaded from the software section of our website **www.aguriworld.co.uk** 

Insert the CD Rom and double left click on the 'Aguri Fusion Player Setup' icon.

Depending on the version of Windows you have installed on your PC, you may see the following message:-

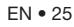

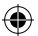

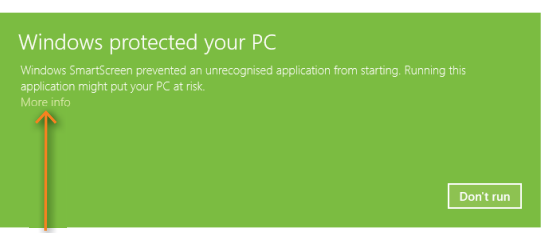

Select 'More info' and then 'Run anyway' to continue the installation.

Follow the on-screen instructions to install the video software and once complete you should see the Aguri Fusion Player icon on your computer's desktop.

## Using the Aguri Fusion Player

Double left click the Aguri Fusion Player icon on your computer's desktop to open and launch the player. Next, remove the micro SD card from the left hand side of your Fusion and insert in to your PC using a suitable SD card reader. The Aguri Fusion Player should automatically detect that the SD card has been inserted in to your computer and will display the message 'SD card detected. Do you want to load the DVR recordings?' Press 'OK' to proceed and the recordings from your SD card will automatically be loaded and ready to play.

If your PC or the Aguri Fusion Player does not automatically recognise that the SD card has been inserted in to your PC, or you want to load your DVR recordings directly from a different folder on your PC, click 'File' and then 'Open files' and browse your computer as normal to locate the folder where you previously have saved your DVR video recordings.

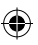

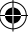

## Aguri Fusion Player desktop explained

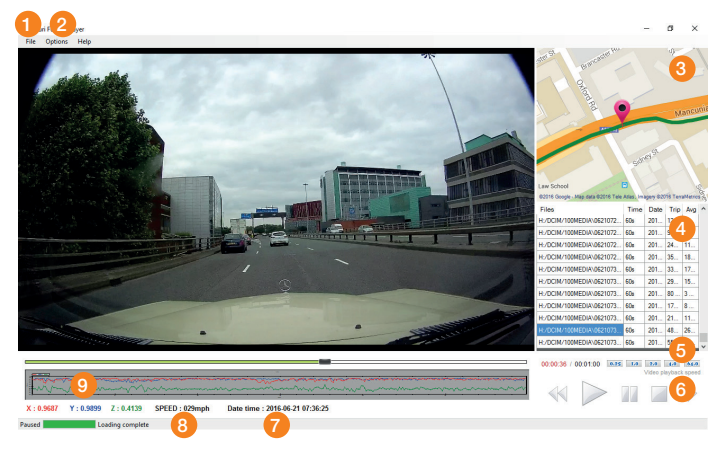

- 1. Use the 'File' button to browse for video recordings saved to your PC.
- 2. Options. Select to change MPH to KMH and Kilometers to Miles.
- Map showing your location and the journey that corresponds to the video footage being played.
- 4. Your video files plus date and time of each recording.

- 5. Adjust the playback speed of your video.
- 6. Rewind, Play, Pause, Stop or Fastfoward your video recording.
- 7. Date and time stamp of video.
- 8. Current speed vehicle is travelling in video.
- 9. G-Sensor data.

Please note that unfortunately we do not have video software for Apple Mac at this time. If you have a Mac, we recommend that you use Quicktime media software or similar to review the video footage recorded on your Aguri Fusion GTX200.

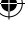

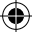

## Flicker – adjust Hz rate

If you experience any screen flicker during video playback you can change the Hz rate.

Press and hold the 'Rec' button on the front of the unit to enter the DVR menu. Use the up and down arrow buttons to scroll until you see 'Flicker' and press the 'Rec' button to select. Use the up and down arrow buttons to scroll through the options and press the 'Rec' button to save your selection and return to the menu.

## **G**-sensor

It is possible to adjust the sensitivity of the unit's built-in G-sensor. The G-sensor is designed to sense sudden movement or impact such as hard breaking or a collision. Any video that includes an impact or sudden movement sensed by the G-sensor is saved and locked so that it will not be automatically deleted from the SD card. The G-sensor is very sensitive and is set to 'Low' as standard, but you can choose between the following options.

|   | <b>P</b> 7 |
|---|------------|
| ~ | $\sim$     |

#### Off Low Medium High

Press and hold the 'Rec' button on the front of the unit to enter the DVR menu. Use the up and down arrow buttons to scroll until you see 'G Sensor Set' and press the 'Rec' button to select. Use the up and down arrow buttons to scroll through the options and press the 'Rec' button to save your selection and return to the menu.

## GMT - GPS auto update time

The date and time on the DVR will automatically be set by GPS to GMT. It is then possible to adjust the time for DST or for other regions of Europe.

Press and hold the 'Rec' button on the front of the unit to enter the DVR menu. Use the up and down arrow buttons to scroll until you see 'GMT setup' and press the 'Rec' button to select. Use the up and down arrow buttons to adjust the hour forward or backwards as necessary and press the 'Rec' button to save your selection and return to the menu.

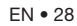

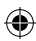

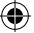

## WDR – Wide Dynamic Range

The WDR feature helps to improve and enhance the clarity of the video recording, particularly in dark, over cast or changeable light conditions. WDR is set to On as standard.

Press and hold the 'Rec' button on the front of the unit to enter the DVR menu. Use the up and down arrow buttons to scroll until you see 'WDR' and press the 'Rec' button to select. Use the up and down arrow buttons to select either 'On' or 'Off' and press the 'Rec' button to save your selection and return to the menu.

# **Technical specification**

## **DVR** dash cam

- 170 degree ultra-wide angle lens.
- Ambarella A7L video processor.
- 1920 x 1080p FULL HD high quality resolution
- Advanced H.264 video compression technology.
- 3 mega pixels
- 1.5 inch high resolution LCD
- Matching IR Light for supplementing light at night.
- Support HDMI high quality video transmission.
- 30 frames per second for smooth video flow.
- WDR function optimise brightness in dark or overcast conditions
- G-sensor Auto sense event and lock video file.
- Seamless continuous video recording.
- Automatic video recording function.
- Includes 16GB Micro SD card. Supports up to 64GB Micro SD card.

EN • 29

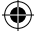

# Disposal of Old Electrical & Electronic Equipment – applicable in the European Union

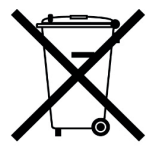

If you see this symbol on a product or its packaging, it indicates that the product should not be treated as normal household waste. If you see this symbol on any product or packaging it should be handed over to an applicable collection point for the recycling of electrical equipment.

By ensuring that this product is disposed of correctly you will help prevent a potentially negative impact on the environment. In addition the recycling of materials will help to conserve natural resources. For further information about recycling please contact your local civic office or recycling centre.

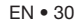

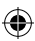

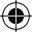

# Warranty

Please note that to receive technical support or service under warranty, you must first register your unit at www.aguriworld.co.uk

#### Having a problem with your Aguri Fusion?

Your Aguri Fusion comes with a standard 12 month warranty. To return your unit under warranty please ship it in suitable protective packaging, using Special Delivery or an alternative insured delivery service to:-

#### Warranty Department

Aguri Limited Unit 2 Praed Road Manchester M17 1PQ

## Please enclose the following information:

- (a) Your name, address and a full description of the problem.
- (b) A telephone number where you can be reached during business hours.
- (c) Your units' serial number.
- (d) A copy of your proof of purchase.

#### Please note that the warranty will be considered void if the product:-

- · Has been dropped or otherwise obviously mistreated.
- Has been subjected to heat, moisture or damp conditions.
- Has been opened or dismantled.
- Has been charged or powered with any cable or charger other than the one supplied.

(

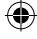

# Fusion GTX200 Benutzerhandbuch

# Inhalt

#### Einstellungen der Fusion-Radarfallenerkennung

| Produktübersicht Teil 1                                         | 33      |
|-----------------------------------------------------------------|---------|
| Produktübersicht Teil 2                                         | 34      |
| Lieferumfang                                                    | 35      |
| Erklärung des Standby-Bildschirms                               |         |
| der Radarfallenerkennung                                        | 35      |
| Installation                                                    | 36      |
| Standardeinstellungen der Fusion-<br>Radarfallenerkennung       | 37      |
| Einsatz des Fusion in Europa                                    | 38      |
| Einstellungen der GPS-                                          |         |
| Radarfallenerkennung                                            | 40      |
| Kurzanleitung für die Einstellung                               | 41      |
| Softwareversion                                                 | 41      |
| Ändern der Bildschirmfarbe                                      | 41      |
| Sprachwarnungen                                                 | 41      |
| Auto Mute (Ton aus)                                             | 42      |
| Stadt-Taste und intelligente                                    |         |
| Filtereinstellungen                                             | 42      |
| Helligkeitssteuerung                                            | 42      |
| Lautstärkeregelung mit Ein-/Aus-<br>Funktion                    | 43      |
| Geschwindigkeitseinheit                                         |         |
| - KMH/MPH                                                       | 43      |
| Tempolimit                                                      | 43      |
| GPS-Uhr                                                         | 43      |
| Rückstellung auf<br>Werkseinstellungen                          | 44      |
| Aktualisierung der Radarfallen-<br>Datenbank und Systemsoftware | 11      |
| Aktualisierung der Fusion Rederfaller                           | -++<br> |
| Datenbank und Systemsoftware                                    | 17      |
| mithilfe eines Mac                                              | 45      |

#### Fusion DVR-Dashcam-Einstellungen

| Auflösung                                                         | 51 |
|-------------------------------------------------------------------|----|
| Videoqualität                                                     | 51 |
| Videoschleifenzeit einstellen                                     | 52 |
| Mikrofon                                                          | 52 |
| Zeitraffer                                                        | 52 |
| Sprache                                                           | 53 |
| Einstellung der<br>Fahrzeugidentifikationsnummer                  | 53 |
| Formatieren der SD Karte                                          | 54 |
| Datums-/Uhrzeitstempel                                            | 54 |
| Auto-Ausschalten des<br>LCD-Bildschirms                           | 54 |
| Standardeinstellung                                               | 55 |
| Videowiedergabe                                                   | 55 |
| Videowiedergabe mithilfe der Aguri<br>Fusion-Videosoftware für PC | 56 |
| Flimmern - Einstellen der Hertzrate                               | 59 |
| Beschleunigungssensor<br>Erschütterungs-/Aufprallsensor           | 59 |
| Greenwich-Zeit - automatische<br>Zeiteinstellung des GPS          | 60 |
| WDR – Wide Dynamic Range                                          | 60 |
| Technische Daten<br>- DVR-Dashcam                                 | 61 |
| Entsorgen von elektrischen und<br>elektronischen Altgeräten       | 62 |
| Garantie                                                          | 63 |
|                                                                   |    |

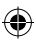

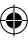

## Produktübersicht

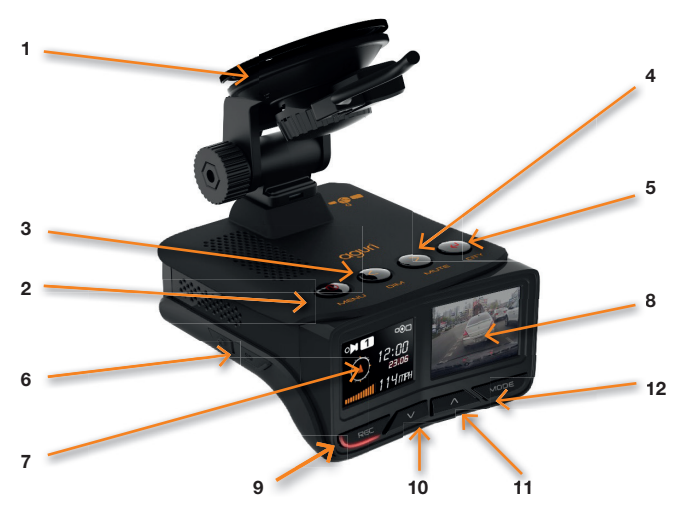

- 1. Windschutzscheibenhalterung
- 2. Menütaste
- 3. Dim-Taste
- 4. Taste "Stummschaltung"
- Stadt-Taste Umschaltung auf intelligenten Filtermodi zur Reduzierung falscher Warnungen.
- 6. Steckplatz für SD-Speicherkarte für den Einsatz mit der DVR Dashcam.
- 7. Radarfallenerkennung OLED
- 1,5 Zoll Farb-LCD-Bildschirm der Dashcam
- Aufnahmetaste. Drücken Sie diese Taste, um die Aufnahme manuell zu starten oder anzuhalten. Drücken und halten Sie diese Taste, um das Einstellungsmenü der DVR-Dashcam aufzurufen.

- Taste "Pfeil nach unten". Drücken Sie diese Taste, um das DVR-Mikrofon ein- oder auszuschalten. Verwenden Sie diese Taste, um nach unten durch die Menüoptionen zu blättern.
- Taste "Pfeil nach oben". Drücken Sie diese Taste, um den LCD-Bildschirm der DVR manuell auszuschalten. Verwenden Sie diese Taste, um nach oben durch die DVR-Menüoptionen zu blättern.
- Modus-Taste. Drücken und halten Sie diese Taste, um die Videowiedergabe auf dem Gerät zu starten.
- **13.** Alternativer 12 V Mini-USB-Netzanschlusspunkt.

DE • 33

争

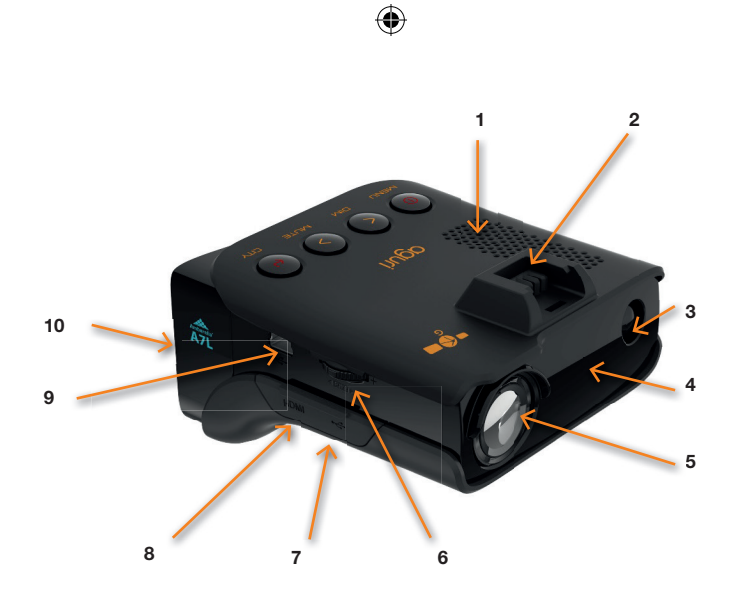

- 1. Integrierter Lautsprecher
- 2. Montageschlitz für die GPS-Windschutzscheibenhalterung.
- 3. Integrierter Laserwarner
- 4. Radarwarner
- 5. DVR-Dashcam mit Videorecorder und 170-Grad-Weitwinkelobjektiv
- 6. Kombitaste Lautstärke/ein/aus
- 7. Micro-USB-Datenübertragungsbuchse. Ausschließlich für die Aktualisierung der DVR-Dashcam. Nicht für die Spannungsversorgung des Geräts verwenden.

- Mini-HDMI-Buchse. Ermöglicht die Verbindung mit einem TV für die Videowiedergabe direkt vom Gerät.
- 12 V Mini-USB-Netzanschlusspunkt. Verbinden Sie das bereitgestellte 12 V-Fahrzeug-Ladegerät mit dem Netzanschlusspunkt oder ein Mini-USB-Datenkabel für die Aktualisierung der Radarfallen-Datenbank und Software.
- **10.** Integrierter Ambarella A7L HD-Videoprozessor.

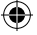

# Lieferumfang

- 1 X Aguri Fusion GTX200
- 1 x USB-Datenkabel
- 1 x 12V Fahrzeug-Stromanschluss
- 1 x 12V Stromanschlusskabel
- 1 x Windschutzscheibenhalterung
- 1 x Benutzerhandbuch

# Erklärung des Standby-Bildschirms der Radarfallenerkennung

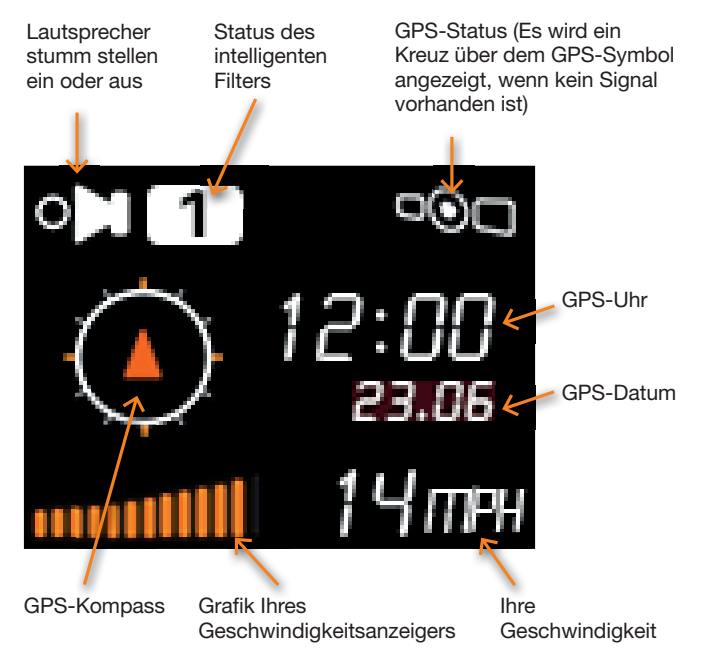

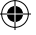

# Installation

Befestigen Sie die Windschutzscheibenhalterung, indem Sie sie in den Schlitz an der Oberseite des Geräts einschieben. Suchen Sie einen geeigneten Bereich der Windschutzscheibe zur Befestigung des Geräts, indem es Ihre Sicht auf die voraus liegende Straße nicht behindert, und über freie Sicht auf den Himmel verfügt, sodass die GPS-Windschutzscheibenhalterung eine Satellitenverbindung aufbauen kann. Wenn die Stromversorgung des Geräts über den Zigarettenanzünder hergestellt wird, empfehlen wir Ihnen eine Montage im unteren Bereich der Windschutzscheibe, knapp über dem Armaturenbrett, sodass Sie über eine gute Sicht auf die voraus liegende Straße verfügen, die Sicht jedoch nicht durch die Scheibenwischer behindert wird. Alternativ können Sie das Gerät im oberen Windschutzscheibenbereich in der Nähe des Rückspiegels befestigen, was sich jedoch nur dann empfiehlt, wenn Sie eine direkte Verdrahtung des Geräts mit dem Bordnetz Ihres Fahrzeugs beabsichtigen.

Benutzerhinweis. Denken Sie daran, dass Sie das Netzkabel befestigen müssen. Daher ist es wichtig eine Position zu finden, in der der Kabelverlauf ohne Beeinträchtigung der Fahrzeugbedienelemente oder Gefährdung von Fahrer oder Passagieren erfolgen kann.

Sobald Sie einen geeignete Position gefunden haben, drücken Sie die Saugnapfhalterung fest an die Windschutzscheibe, wobei sich der Hebel in der Position "entriegelt" befindet, und legen Sie anschließend den Hebel zur Sicherung um 90° in die Position "verriegelt" um. Lösen Sie abschließend leicht die Mutter und stellen Sie die Halterung so ein, dass sich das Gerät in horizontaler Position befindet und ziehen Sie die Mutter anschließend wieder an.

## Spannungsversorgung

Befestigen Sie den Mini-USB-Stecker an einem Ende des Netzkabels entweder mit der Mini-USB-Buchse an der Geräteseite oder der Mini-USB-Buchse am Hebel der GPS-Windschutzscheibenhalterung, je nachdem, welche Lösung für Ihre Installation am geeignetsten ist. Stecken Sie das andere Ende in einen geeigneten Zigarettenanzünder/12 Steckdose in Ihrem Fahrzeug.

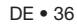

争
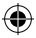

Bitte beachten Sie, dass Sie ausschließlich den 12 V-Zigarettenanzünderadapter oder das 12 V-Anschlusskabel für den Netzanschluss des Geräts verwenden dürfen. Die meisten anderen USB-Zubehöre, wie z. B. zusätzliche USB-Buchsen, die manchmal in neueren Fahrzeugen eingesetzt werden, sorgen lediglich für eine Ausgangsleistung von 5 V, was unzureichend für eine Stromversorgung des Geräts ist.

#### Installationstipps

Reinigen Sie den von Ihnen für die Montage des Fusion ausgewählten Windschutzscheibenbereich vor dessen Montage mit einem hochwertigen Glasreiniger, sodass ein sicherer Kontakt des Saugnapfes gewährleistet ist.

Denken Sie daran, sowohl das Gerät als auch Netzkabel in einer sicheren Position zu montieren, sodass weder der Fahrer noch die Bedienelemente des Fahrzeugs beeinträchtigt werden.

Für eine sauberere Installation lässt sich Ihr Fusion ebenfalls fest mit dem Bordnetz Ihres Fahrzeugs verdrahten und die Stromkabel kaschieren. Bitte wenden Sie sich an einen Fahrzeugelektriker oder Ihren Autohändler vor Ort für weitere Auskünfte.

# **Allgemeiner Betrieb**

Aguri Fusion vereint ein GPS, Warnsysteme für Radarfallen und Laser-Geschwindigkeitserkennung sowie eine Hochleistungs-DVR-Dashcam in einem Gerät. Nachfolgend finden Sie die jeweiligen Anweisungen für die Einrichtung jeder Funktion.

# Einstellungen der Fusion-Radarfallenerkennung

Ihre Fusion wird ab Werk mit den optimalen Benutzereinstellungen für Großbritannien ausgeliefert, darunter:-

#### Radar-/Laser-Warneinstellungen

X Band - Aus K Band Ein Ka Band - Aus Laser - Ein

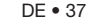

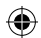

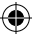

#### **GPS-Warneinstellungen**

Radarfallenwarnungen – Ein Blitzer – Ein Mobile Radarfallen – Ein

#### Intelligenter Filter – 1

#### Automatische Stummschaltung – Ein

Es ist jedoch möglich, diese Einstellungen zu ändern, um sie an Ihre eigenen Bedürfnisse anzupassen. Folgen Sie den nachstehenden Anweisungen für weitere Informationen.

# Menüeinstellungen

#### Radar-/Laser-Einstellungen

Es ist möglich, individuelle Radarfrequenzen ein- und auszuschalten, um Fusion an das jeweilige Land anzupassen.

۲

Rufen Sie das Menü durch Drücken der Menütaste auf. Blättern Sie mithilfe der Tasten "Dim" (+) oder "Stumm" (-) links oder rechts, bis die Radarfrequenz angezeigt wird, die Sie ändern möchten. Drücken Sie die Taste "Stadt", um die Frequenz ein- oder auszuschalten und die Menütaste zur Auswahlbestätigung und Rückkehr zum Menü.

Folgende Einstellungsoptionen stehen Ihnen zur Verfügung:-

X Band – Ein/Aus K Band – Ein/Aus Ka Band – Ein/Aus Laser – Ein/Aus

Benutzerhinweis: Wir empfehlen, den Laser ständig eingeschaltet zu lassen.

# Einsatz des Fusion in Europa

Nachfolgend die von uns empfohlenen Radar-/Laser-Einstellungen für eine Auswahl anderer Länder, wenn Sie den Fusion außerhalb von Großbritannien verwenden.

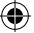

# Deutschland/Österreich

#### Radar-/Laser-Warneinstellungen

X Band - Aus K Band Ein Ka Band - Ein Laser - Ein

#### **GPS-Warneinstellungen**

Radarfallenwarnungen – Ein Blitzer – Ein Mobile Radarfallen – Ein

#### Spanien/Portugal

#### Radar-/Laser-Warneinstellungen

X Band - Ein K Band Ein Ka Band - Ein Laser - Ein

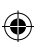

#### **GPS-Warneinstellungen**

Radarfallenwarnungen – Ein Blitzer – Ein Mobile Radarfallen – Ein

#### Italien

#### Radar-/Laser-Warneinstellungen

X Band - Aus K Band Ein Ka Band - Ein Laser - Ein

#### **GPS-Warneinstellungen**

Radarfallenwarnungen – Ein Blitzer – Ein Mobile Radarfallen – Ein

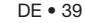

Warnung. Bitte beachten Sie, dass der Einsatz eines GPS-/Radar-/ Laserwarners in Frankreich und der Republik Irland illegal ist.

Bitte beachten Sie, dass es illegal sein kann, einen Radar-/ Laserwarner in Spanien und Deutschland zu verwenden. Erkundigen Sie sich deshalb nach den lokalen Gesetzen, bevor Sie den Fusion in Spanien und Deutschland verwenden.

Warnung. Obwohl wir vorab einige Ratschläge über den Einsatz von GPS-/Radar-/Laserwarnern erteilt haben, gelten landesspezifische Gesetze über den Einsatz sowie den Besitz von GPS-Radarfallen-Warnsystemen und Erkennungssystemen für Radar-/Laserfallen. Es obliegt der alleinigen Verantwortung des Fahrers, die lokalen Gesetze des zu bereisenden Landes vor dem Einsatz des Fusion oder irgend eines anderen GPS-Radarfallen-Warnsystems und Erkennungssystems für Radar-/Laserfallen, zu überprüfen.

# Einstellungen der GPS-Radarfallenerkennung

Die Einstellungen der GPS-Radarfallenerkennung ermöglichen die Ausgabe von Warnungen entsprechend der vorab in Ihrem Fusion gespeicherten Speedshield-Datenbank.

Es ist möglich, Warnungen in Abhängigkeit Ihrer persönlichen Bedürfnisse individuell für diese Standorte ein- oder auszuschalten. Folgende Einstellungsoptionen stehen Ihnen zur Verfügung:-

GPS-Blitzer – Ein/Aus Rotlichtblitzer – Ein/Aus Gefahrenzone – Ein/Aus Section Control – Ein/Aus

Rufen Sie das Menü durch Drücken der Menütaste auf. Blättern Sie mithilfe der Tasten "Dim" (+) oder "Stumm" (-) links oder rechts, bis die Einstellungen für Radarfallen, Blitzer, Standorte mit hohem Risiko, DATEN für Kameras zur Messung der Durchschnittsgeschwindigkeit, die Sie ändern möchten angezeigt werden. Drücken Sie die Taste "Stadt", um die Einstellung ein- oder auszuschalten und die Menütaste zur Auswahlbestätigung und Rückkehr zum Menü.

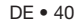

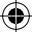

# Schnellstart

Wenn Sie das Gerät einschalten, durchläuft es eine Startsequenz, die Ihnen den aktuellen Status des Geräts bestätigt. Diese Sequenz informiert Sie darüber, welche Funktionen ein- und ausgeschaltet sind. Sie können die Schnellstart-Funktion aktivieren, wenn Sie wünschen, dass diese Sequenz nicht angezeigt wird.

Rufen Sie das Menü durch Drücken der Menütaste auf. Blättern Sie mithilfe der Tasten "Dim" (+) oder "Stumm" (-) links oder rechts, bis "Schnellstart" angezeigt wird. Drücken Sie die Taste "Stadt", um diese Funktion zu aktivieren oder deaktivieren und anschließend die Menütaste zur Bestätigung.

#### Softwareversion

Wählen Sie "I Vers.", um das aktuell auf Ihrem Gerät installierte Betriebssystem zu bestätigen.

Rufen Sie das Menü durch Drücken der Menütaste auf. Blättern Sie mithilfe der Tasten "Dim" (+) oder "Stumm" (-) links oder rechts, bis "Version" angezeigt wird und drücken Sie die Taste "Stadt". Drücken Sie die Menütaste, um zum Menü zurückzukehren.

## Ändern der Bildschirmfarbe

Es ist möglich, zwischen drei verschiedenen Bildschirmfarben auszuwählen: orange, blau und "Alle Farben".

Rufen Sie das Menü durch Drücken der Menütaste auf. Blättern Sie mithilfe der Tasten "Dim" (+) oder "Stumm" (-) links oder rechts, bis "Orangefarben", "Blau" oder "Alle Farben" angezeigt wird. Drücken Sie die Taste "Stadt", um zwischen den Farben umzuschalten und die Menütaste zur Auswahlbestätigung und Rückkehr zum Menü.

#### Sprachwarnungen

Es ist möglich, die Sprachausgabe ein- und auszuschalten.

Rufen Sie das Menü durch Drücken der Menütaste auf. Blättern Sie mithilfe der Tasten "Dim" (+) oder "Stumm" (-) links oder rechts, bis "Stimme" angezeigt wird. Drücken Sie die Taste "Stadt", um die Sprachausgabe ein- bzw. auszuschalten und anschließend die Menütaste zur Bestätigung und Rückkehr zum Menü.

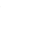

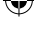

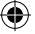

# Auto Mute (Ton aus)

Fusion wird standardmäßig mit eingeschalteter automatischer Stummschaltung geliefert. Wenn das Gerät eingeschaltet wird, ertönt ein hörbarer Alarm in der von Ihnen bevorzugten Lautstärke jedes Mal, wenn Sie vor einer Radarfalle gewarnt werden; nach einigen Sekunden verringert sich die Lautstärke automatisch auf eine niedrigere Stufe.

Rufen Sie das Menü durch Drücken der Menütaste auf. Blättern Sie mithilfe der Tasten "Dim" (+) oder "Stumm" (-) links oder rechts, bis "Automatische Stummschaltung" angezeigt wird. Drücken Sie die Taste "Stadt", um die Automatische Stummschaltung ein- oder auszuschalten und die Menütaste zur Auswahlbestätigung und Rückkehr zum Menü.

## Stadt-Taste und intelligente Filtereinstellungen

Es existieren drei intelligente Filtereinstellungen, die für eine Reduzierung der Frequenz von "Fehlerhaften" Alarmen, die Sie möglicherweise von anderen Quellen, die nicht im Zusammenhang mit der Polizei stehen, erhalten, darunter automatische Türen an Tankstellen und Supermärkten.

Intelligenter Filter 1 – Geringe Filterung Intelligenter Filter 2 – Mittlere Filterung Intelligenter Filter 3 – Hohe Filterung

Der aktuell eingestellte Intelligente Filter wird auf dem OLED-Bildschirm angezeigt. Drücken Sie die Taste "Stadt" einmal, um die Einstellung zu ändern.

## Helligkeitsregelung

Die Taste zur Helligkeitsregelung steuert die Helligkeit der Anzeige für die Radarfallenerkennung. Sie haben die Wahl zwischen drei unterschiedlichen Helligkeitsstufen.

```
Hell
Dunkel
Stealth
```

Drücken Sie die Taste "Dunkel" einmal, um zwischen den verschiedenen Helligkeitsstufen umzuschalten.

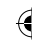

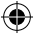

## Lautstärkeregelung mit Ein-/Aus-Funktion

Drücken und halten Sie den Lautstärkeregler einmal in Geräterichtung, um Ihren Fusion ein- oder auszuschalten.

Sie können die Lautstärke verringern, indem Sie den Lautstärkeregler in Ihre Richtung ziehen und halten.

Umgekehrt kann die Lautstärke erhöht werden, indem die Taste von Ihnen fort gedrückt wird.

## Geschwindigkeitseinheit - KMH/MPH

Verwenden Sie diese Funktion zum Umschalten zwischen MPH und KMH.

Rufen Sie das Menü durch Drücken der Menütaste auf. Blättern Sie mithilfe der Tasten "Dim" (+) oder "Stumm" (-) links oder rechts, bis MPH oder KMH angezeigt wird. Drücken Sie die Taste "Stadt", um MPH oder KMH zu wählen und die Menütaste zur Auswahlbestätigung und Rückkehr zum Menü.

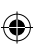

## Tempolimit

Mithilfe dieser Funktion können Sie das Gerät so einstellen, dass Sie bei Überschreiten eines vorab eingestellten Tempolimits gewarnt werden.

Rufen Sie das Menü durch Drücken der Menütaste auf. Blättern Sie mithilfe der Tasten "Dim" (+) oder "Stumm" (-) links oder rechts, bis "Tempolimit" angezeigt wird und drücken Sie die Taste "Stadt" zur Auswahl. Verwenden Sie die Tasten "Dim" (+) oder "Stumm" (-) zur Einstellung des Tempolimits, bei dem Sie gewarnt werden möchten und drücken Sie die Menütaste zur Auswahlbestätigung und Rückkehr zum Menü.

Benutzerhinweis: Sollten Sie keine Warnung bei Überschreiten eines Tempolimits wünschen, stellen Sie die Funktion "Tempolimit" auf "Deaktivieren".

## GPS-Uhr

Ihr Fusion zeigt automatisch die Zeit an, indem es GPS-Daten auf Basis der GMT-Zeitzone heranzieht. Verwenden Sie diese Einstellungen, um in Abhängigkeit Ihres Standorts die Sommerzeit oder eine andere Zeitzone einzustellen.

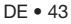

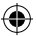

Rufen Sie das Menü durch Drücken der Menütaste auf. Blättern Sie mithilfe der Tasten "Dim" (+) oder "Stumm" (-) links oder rechts, bis "GMT" angezeigt wird und drücken Sie die Taste "Stadt" zur Auswahl. Verwenden Sie die Tasten "Dim" (+) oder "Stumm" (-), um Ihre lokale Uhrzeit an die GMT-Zeitzone anzupassen und drücken Sie die Menütaste zur Speicherung Ihrer Auswahl und Rückkehr zum Menü.

## Rückstellung auf Werkseinstellungen

Mithilfe dieser Funktion können Sie die Funktionen zur Radarfallenerkennung Ihres Fusion auf die ursprünglichen Werkseinstellungen zurücksetzen.

Rufen Sie das Menü durch Drücken der Menütaste auf. Blättern Sie mithilfe der Tasten "Dim" (+) oder "Stumm" (-) links oder rechts, bis "Werkseinstellungen wiederherstellen" angezeigt wird und drücken Sie die Taste "Stadt" zur Auswahl. Verwenden Sie die Tasten "Dim" (+) oder "Stumm" (-), um entweder "OK" oder "Abbrechen" zu wählen und drücken Sie die Menütaste zur Bestätigung und Rückkehr zum Menü.

# Aktualisierung der Radarfallen-Datenbank und Systemsoftware mithilfe eines PCs

Bitte beachten Sie, dass Ihr Fusion mit der aktuellsten Software und vorinstallierter Radarfallen-Datenbank ausgeliefert wurde, wodurch es nicht notwendig ist, sofort ein Update durchzuführen.

Die mit dem Gerät bereitgestellte CD-ROM enthält eine Update-Software zur Aktualisierung der Radarfallen-Datenbank sowie der Gerätesoftware, die ebenfalls alternativ in der Rubrik "Software-Updates" im unteren Abschnitt aller unserer Websites unter dem folgenden Link heruntergeladen werden kann **www.aguriworld.co.uk** 

Wenn Sie die CD-Rom verwenden, legen Sie diese in Ihren PC ein und öffnen Sie die Anwendung, sodass Sie alle auf Ihr gespeicherten Dateien ansehen können. Darauf finden Sie eine Kopie des Benutzerhandbuchs sowie die Software mit dem Titel "Aguri Skyway Fusion DB Updater V(?)" Klicken Sie mit der linken Maustaste auf die Aktualisierungsanwendung und ziehen Sie sie von der CD-Rom auf Ihren Desktop. Doppelklicken Sie auf das Symbol "Aguri Skyway Fusion DB Updater" auf Ihrem Desktop und die Aktualisierungsanwendung öffnet sich in einem neuen Fenster.

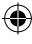

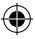

Drücken Sie anschließend die Taste Power/Menü auf Ihrem Fusion und halten Sie sie gedrückt und verwenden Sie das Gerät mithilfe des bereitgestellten Mini-USB-Datenkabels mit Ihrem PC. Lassen Sie die Taste Power/Menü los, sobald die Verbindung hergestellt ist und warten Sie einige Sekunden bis Ihr Fusion eine Verbindung mit Ihrem PC hergestellt hat. Wenn irgendwelche zusätzlichen Infofenster angezeigt werden, schließen Sie diese bitte. Erlauben Sie Ihrer Firewallanwendung die Ausführung des Fusion sowie dessen Update-Software auf Ihrem PC, falls Sie dazu aufgefordert werden.

Drücken Sie bitte die Taste "Verbinden" im Fenster "Aguri Skyway Fusion DB Updater", sobald der Fusion eine Verbindung hergestellt hat. Das Fenster zeigt nun die Nachricht "Baue Serververbindung auf, bitte warten" an.

#### Benutzerhinweis: Die Aguri Skyway Fusion DB-Updater-Software wird nur bei bestehender Internetverbindung Ihres PC ausgeführt.

Wenn die Serververbindung hergestellt wurde, wird die Taste "Download" im Fenster des Aguri Skyway Fusion DB Updater hervorgehoben. Drücken Sie die Schaltfläche "Download", um das Update zu starten. Der Fortschrittsbalken informiert Sie weiterhin über den Status des Updates.

Das Fenster Aguri Skyway Fusion DB Updater wird Sie darüber informieren, sobald das Update vollständig ist und Sie sicher das Gerät trennen können.

# Aktualisierung der Fusion Radarfallen-Datenbank und Systemsoftware mithilfe eines Mac

Die Aktualisierungssoftware Aguri Skyway Fusion für die Radarfallen-Datenbank in der Mac-Version ist mit der Mac OS-Version El Capitan 10.11 und Yosemite 10.10 kompatibel

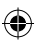

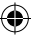

♥

1. Öffnen Sie den Ordner "Aguri Skyway Fusion Updater Mac V(?)"

4

 Öffnen Sie den Ordner "Kext" und folgen Sie den Bildschirmanweisungen für die Installation der Treibersoftware im Ordner OSX\_10.10x oder OSX\_10.11x, je nachdem welches Betriebssystem aktuell auf Ihrem Mac installiert ist.

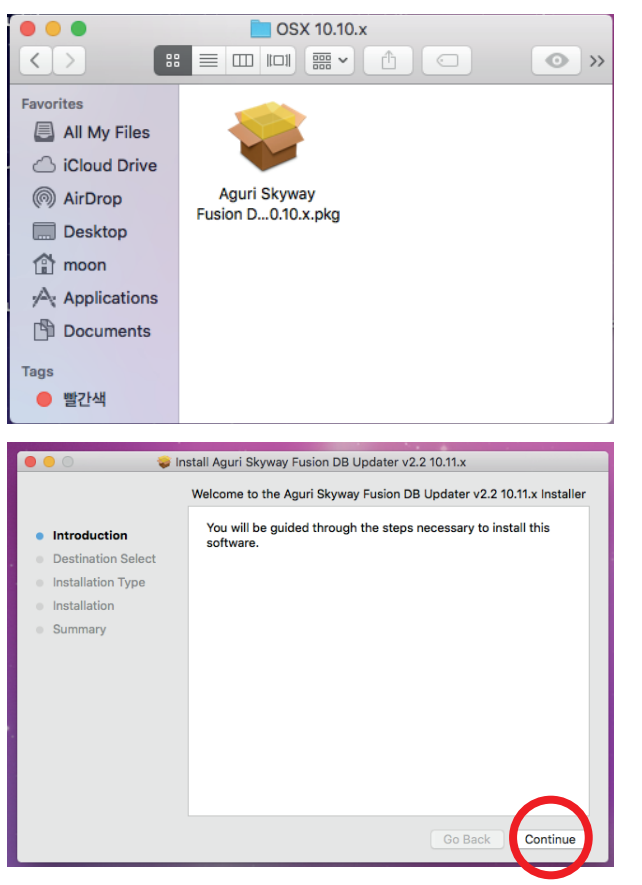

DE • 46

•

3.

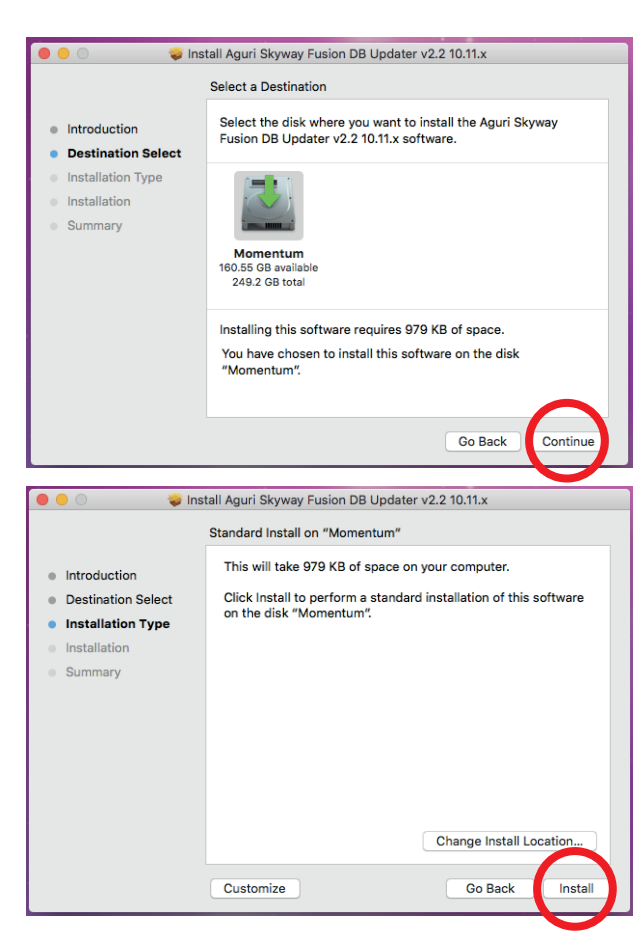

4.

-4

5.

Ŧ

| 0 😜            | Install Aguri Skyway Fusion DB Updater v2.2 10.11.x |
|----------------|-----------------------------------------------------|
|                | Standard Install on "Momentum"                      |
|                | This will take 979 KB of space on your computer.    |
| Destination St | e                                                   |
| Installation T |                                                     |
| Installation   | Installer is trying to install new software. Type   |
| Summary        |                                                     |
|                | Username: Moon                                      |
|                | Password:                                           |
|                |                                                     |
|                | Cancel I stall Softwar                              |
|                |                                                     |
|                | Change Install Location                             |
|                |                                                     |
|                | Customize Go Back Insta                             |
|                |                                                     |
| ) 😑 🔘 💊        | Install Aguri Skyway Fusion DB Updater v2.2 10.11.x |
| _              | When this software finishes installing, you         |
| 1              | must restart your computer. Are you sure            |
| Introductic    | you want to instan the software over                |
| Destinatio     | Cancel Continue Installation                        |
|                |                                                     |
| Summary        |                                                     |
|                |                                                     |
|                |                                                     |
|                |                                                     |
|                |                                                     |
|                |                                                     |
|                |                                                     |
|                |                                                     |

۲

۲

6.

۲

۲

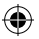

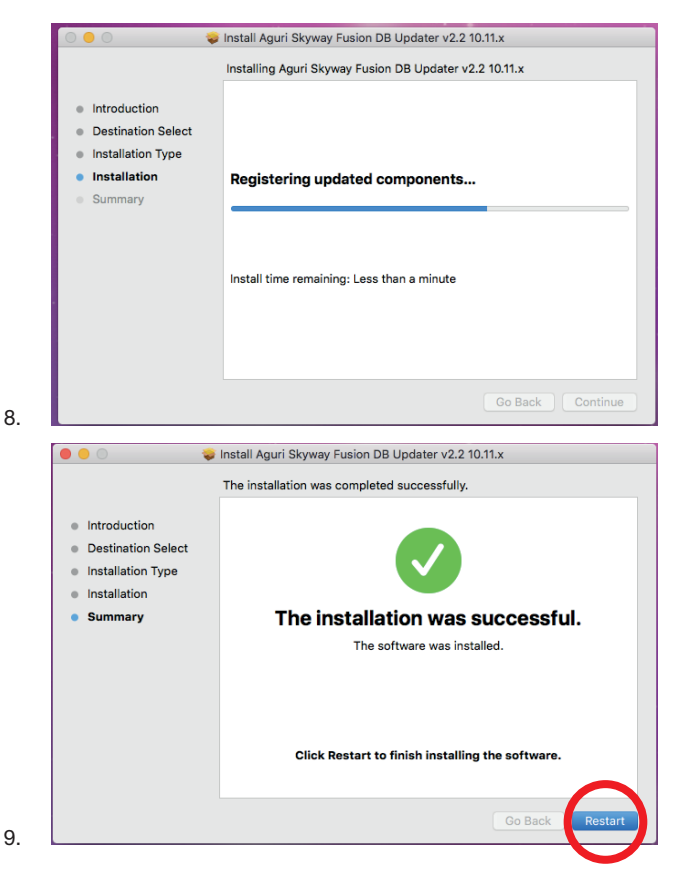

Bitte führen Sie einen Neustart Ihres Mac nach der Installation des entsprechenden Kext-Treibers durch und öffnen Sie anschließend die Skyway-Aktualisierungsanwendung im Ordner "Anwendung" Ziehen Sie die Anwendung "AGURI SKYWAY FUSION DB Updater v(?)" auf Ihren Desktop oder fügen Sie sie gebrauchsfertig zu Ihrem Mac-Anwendungsordner hinzu.

4

 Zur Aktualisierung Ihres Fusion müssen Sie lediglich auf das Symbol "AGURI SKYWAY FUSION DB Updater v(?)" doppelklicken und die Aktualisierungsanwendung starten.

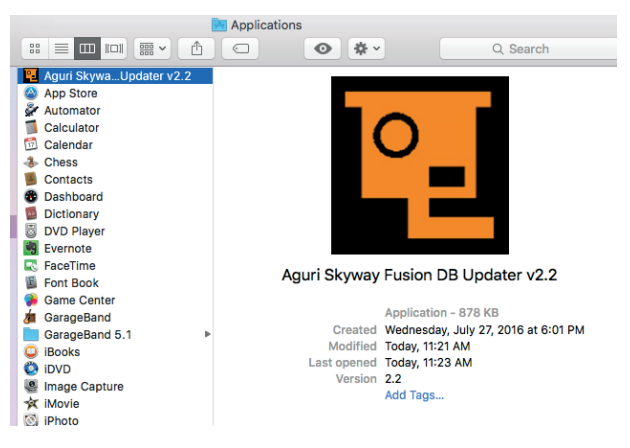

- 11. Drücken Sie anschließend die Taste Power/Menü auf Ihrem Fusion für eine Verbindung zu Ihrem Mac mithilfe des bereitgestellten Mini-USB-Datenkabels. Lassen Sie die Taste Power/Menü los, sobald die Verbindung hergestellt ist und warten Sie einige Sekunden bis Ihr Fusion eine Verbindung mit Ihrem Mac hergestellt hat.
- 12. Wenn irgendwelche zusätzlichen Infofenster angezeigt werden, schließen Sie diese bitte. Erlauben Sie Ihrer Firewallanwendung die Ausführung des Fusion sowie dessen Update-Software auf Ihrem Mac, falls Sie dazu aufgefordert werden.
- 13. Sobald Ihr Fusion eine Verbindung hergestellt hat, drücken Sie bitte die Schaltfläche "Verbinden" im Skyway Fusion DB Updater Fenster. Das Fenster zeigt nun die Nachricht "Baue Serververbindung auf, bitte warten" an.

#### Benutzerhinweis: Die Aguri Skyway Fusion DB Aktualisierungsanwendung funktioniert nur dann, wenn Ihr Mac über eine bestehende Internetverbindung verfügt.

14. Die Schaltfläche "Download" im Aguri Fusion Skyway Updater Fenster wird hervorgehoben, sobald die Serververbindung

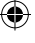

hergestellt wurde. Drücken Sie die Schaltfläche "Download", um das Update zu starten. Der Fortschrittsbalken informiert Sie weiterhin über den Status des Updates.

•

15. Das Fenster des Aguri Skyway Fusion DB Updater informiert Sie bei abgeschlossener Aktualisierung und darüber, wann Ihr Fusion bedenkenlos getrennt werden kann. Ihr Fusion ist nun auf dem aktuellen Stand und kann eingesetzt werden.

# **DVR-Dashcam-Einstellungen Ihres Fusion**

## Auflösung

Drücken und halten Sie die Aufnahmetaste auf der Gerätevorderseite, um das DVR-Menü aufzurufen und die Bildschirmauflösung zu ändern. Blättern Sie mithilfe der Pfeil-nach-oben- und Pfeil-nach-unten-Tasten solange durch das Menü, bis Ihnen der Menüpunkt "Auflösung" angezeigt wird und drücken Sie anschließend die Taste "Aufnahme" zur Auswahl. Sie können unter den folgenden Auflösungsformaten wählen:-

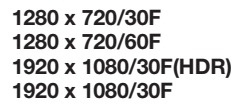

Verwenden Sie die Pfeil-nach-oben- und Pfeil-nach-unten-Tasten, um die von Ihnen gewünschte Auflösung auszuwählen und drücken Sie die Taste "Aufnahme" zur Auswahl und Rückkehr zum Menü.

## Videoqualität

Drücken und halten Sie die Aufnahmetaste auf der Gerätevorderseite, um das DVR-Menü aufzurufen und die Videoqualität zu ändern. Blättern Sie mithilfe der Pfeil-nach-oben- und Pfeil-nach-unten-Tasten solange durch das Menü, bis Ihnen der Menüpunkt "Videoqualität" angezeigt wird und drücken Sie anschließend die Taste "Aufnahme" zur Auswahl. Sie können unter den folgenden Videoqualitäten wählen:-

Normal Fein Superfein

Verwenden Sie die Pfeil-nach-oben- und Pfeil-nach-unten-Tasten, um die von Ihnen gewünschte Videoqualität auszuwählen und drücken Sie die Taste "Aufnahme" zur Auswahl und Rückkehr zum Menü.

DE • 51

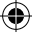

## Videoschleifenzeit einstellen

Verwenden Sie diese Funktion zur Einstellung der Dauer jeder aufzuzeichnenden Videoschleife.

Drücken und halten Sie die Aufnahmetaste auf der Gerätevorderseite, um das DVR-Menü aufzurufen und die Videoschleifendauer zu ändern. Blättern Sie mithilfe der Pfeil-nach-oben- und Pfeil-nach-unten-Tasten solange durch das Menü, bis Ihnen der Menüpunkt "für mich mit" angezeigt wird und drücken Sie anschließend die Taste "Aufnahme" zur Auswahl. Sie können zwischen den folgenden Schleifenzeiten wählen:-

```
1 min
2 min
3 min
5 min
Aus
```

Verwenden Sie die Pfeil-nach-oben- und Pfeil-nach-unten-Tasten, um durch die verschiedenen Videoqualitäten zu blättern und drücken Sie die Taste "Aufnahme" zur Auswahl und Rückkehr zum Menü.

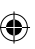

#### Mikrofon

Verwenden Sie diese Funktion, um das Mikrofon und die Audioaufnahme ein- und auszuschalten.

Drücken und halten Sie die Aufnahmetaste auf der Gerätevorderseite, um das DVR-Menü aufzurufen. Blättern Sie mithilfe der Pfeil-nachoben- und Pfeil-nach-unten-Tasten solange, bis Sie den Menüpunkt "Mikro" sehen und drücken Sie dann die Taste "Aufnahme" zur Auswahl. Verwenden Sie die Pfeil-nach-oben- und Pfeil-nach-unten-Tasten, um das in das Gerät integrierte Mikro ein- oder auszuschalten und drücken Sie dann die Taste "Aufnahme" um Ihrer Auswahl abzuspeichern und zum Menü zurückzukehren.

## Zeitraffer

Es ist möglich, die Aufnahme im "Zeitraffer"-Stil einzustellen. In diesem Modus schießt die Dashcam eine Reihe Standbilder, anstatt kontinuierlich aufzunehmen. Dies kann dann hilfreich sein, wenn Sie ein oder mehrere Ereignisse über einen längeren Zeitraum festhalten möchten, da diese Option nicht so viel SD-Kartenspeicher in Anspruch nimmt. Verwenden Sie diese Einstellung, um im Zeitraffer-

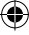

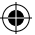

Modus einzuschalten, sowie das Intervall zwischen den Standbildern festzulegen. Sie können zwischen den folgenden Optionen wählen:-

1 sec 5 sec 30 sec Aus

Drücken und halten Sie die Aufnahmetaste auf der Gerätevorderseite, um das DVR-Menü aufzurufen. Blättern Sie mithilfe der Pfeil-nach-obenund Pfeil-nach-unten-Tasten solange, bis Sie den Menüpunkt "Zeitraffer" sehen und drücken Sie dann die Taste "Aufnahme" zur Auswahl. Verwenden Sie die Pfeil-nach-oben- und Pfeil-nach-unten-Tasten, um durch die Optionen zu blättern und drücken Sie die Taste "Aufnahme" zur Auswahl und Rückkehr zum Menü.

# Sprache

Verwenden Sie diese Einstellung, um die Sprache zu ändern. Bitte beachten Sie, dass dies nur die Sprache im Dashcam-Menü ändert und sich nicht auf die Spracheinstellungen der Radarfallenerkennung auswirkt.

Drücken und halten Sie die Aufnahmetaste auf der Gerätevorderseite, um das DVR-Menü aufzurufen. Blättern Sie mithilfe der Pfeil-nach-obenund Pfeil-nach-unten-Tasten solange, bis Sie den Menüpunkt "Sprache" sehen und drücken Sie dann die Taste "Aufnahme" zur Auswahl. Verwenden Sie die Pfeil-nach-oben- und Pfeil-nach-unten-Tasten, um durch die Optionen zu blättern und drücken Sie die Taste "Aufnahme", um Ihre Auswahl zu speichern und zu Menü zurückzukehren.

## Einstellung der Fahrzeugidentifikationsnummer

Sie können eine einzigartige Identifikationsnummer oder Ihr Fahrzeugkennzeichen zum Zeit-/Datumsstempel hinzufügen, so dass ersichtlich ist, dass aufgezeichnetes Videomaterial zu Ihnen und Ihrem Fahrzeug gehörig ist.

Drücken und halten Sie die Aufnahmetaste auf der Gerätevorderseite, um das DVR-Menü aufzurufen. Blättern Sie mithilfe der Pfeil-nachoben- und Pfeil-nach-unten-Tasten solange, bis Sie den Menüpunkt "Einstellung der Fahrzeugidentifikationsnummer" sehen und drücken Sie dann die Taste "Aufnahme" zur Auswahl. Verwenden Sie die Pfeilnach-oben- und Pfeil-nach-unten-Tasten, um die Zahlen/Buchstaben

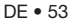

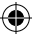

einzustellen und drücken Sie anschließend die Taste "Modus", um zum nächsten Zeichen überzugehen. Wiederholen Sie diesen Vorgang, bis Sie Ihre bevorzugte Identifikationsnummer eingegeben haben und drücken Sie anschließend die Aufnahmetaste, um abzuspeichern und zum Menü zurückzukehren.

## Formatieren der SD Karte

Mithilfe dieser Einstellung können Sie Ihre SD-Karte neu formatieren. Beachten Sie, dass alle auf der SD-Karte gespeicherten Videoaufzeichnungen während der Formatierung automatisch gelöscht werden.

Drücken und halten Sie die Aufnahmetaste auf der Gerätevorderseite, um das DVR-Menü aufzurufen. Blättern Sie mithilfe der Pfeil-nachoben- und Pfeil-nach-unten-Tasten solange, bis Sie den Menüpunkt "Formatieren" sehen und drücken Sie dann die Taste "Aufnahme" zur Auswahl. Blättern Sie mithilfe der Pfeil-nach-oben- und Pfeil-nach-unten-Tasten, um "das Ja" oder "Nein" auszuwählen und drücken Sie dann die Taste "Aufnahme" zur Auswahl. Wenn Sie die Option "Ja" wählen, zeigt der Bildschirm kurz die Nachricht "Verarbeitung" an, während das Gerät die SD-Karte formatiert und kehrt anschließend zurück in die normale Aufzeichnungsansicht.

## Datums-/Uhrzeitstempel

Es ist möglich, einen Datums-/Uhrzeitstempel zu Ihren Videoaufnahmen hinzuzufügen. Verwenden Sie diese Funktion, um den Datums-/ Uhrzeitstempel ein- oder auszuschalten.

Drücken und halten Sie die Aufnahmetaste auf der Gerätevorderseite, um das DVR-Menü aufzurufen. Blättern Sie mithilfe der Pfeil-nachoben- und Pfeil-nach-unten-Tasten solange, bis Sie den Menüpunkt "Datums-/Uhrzeitstempel" sehen und drücken Sie dann die Taste "Aufnahme" zur Auswahl. Verwenden Sie die Pfeil-nach-oben- und Pfeil-nach-unten-Tasten, um durch die Optionen zu blättern und drücken Sie die Taste "Aufnahme", um Ihre Auswahl zu speichern und zu Menü zurückzukehren.

## Auto-Ausschalten des LCD-Bildschirms

Verwenden Sie diese Funktion zur Programmierung des LCD-Bildschirms der Dashcam, um den Bildschirm nach einiger Zeit auszuschalten. Sie können zwischen den folgenden Optionen wählen:-

DE • 54

4

Aus – bei Einstellung dieser Funktion bleibt der LCD-Bildschirm permanent eingeschaltet

30 s - der LCD-Bildschirm schaltet sich nach 30 s aus

60 s - der LCD-Bildschirm schaltet sich nach 60 s aus

3 min - der LCD-Bildschirm schaltet sich nach 3 min aus

Drücken und halten Sie die Aufnahmetaste auf der Gerätevorderseite, um das DVR-Menü aufzurufen. Blättern Sie mithilfe der Pfeil-nach-obenund Pfeil-nach-unten-Tasten solange, bis Sie den Menüpunkt "Auto-Ausschalten des LCD-Bildschirms" sehen und drücken Sie dann die Taste "Aufnahme" zur Auswahl. Verwenden Sie die Pfeil-nach-oben- und Pfeil-nach-unten-Tasten, um durch die Optionen zu blättern und drücken Sie die Taste "Aufnahme", um Ihre Auswahl zu speichern und zu Menü zurückzukehren.

## Standardeinstellung

Verwenden Sie diese Funktion, um die Dashcam auf Ihre ursprünglichen Werkseinstellungen zurückzusetzen.

Drücken und halten Sie die Aufnahmetaste auf der Gerätevorderseite, um das DVR-Menü aufzurufen. Blättern Sie mithilfe der Pfeil-nachoben- und Pfeil-nach-unten-Tasten solange, bis Sie den Menüpunkt "Werkseinstellungen" sehen und drücken Sie dann die Taste "Aufnahme" zur Auswahl. Verwenden Sie die Pfeil-nach-oben- und Pfeil-nach-unten-Tasten, um "Ja" oder "Nein" auszuwählen und drücken Sie die Taste "Aufnahme" zur Auswahl und Rückkehr zum Menü.

# Videowiedergabe

Drücken Sie die Aufnahmetaste und anschließend die Taste "Modus", um das Wiedergabemenü aufzurufen und die aktuelle Aufnahme zu unterbrechen. Verwenden Sie Pfeil-nach-oben- und Pfeil-nach-unten-Tasten, um den Ordner zu markieren, den Sie ansehen möchten. Wählen Sie zwischen Videodateien, Standbildern und gesperrten "Ereignis"-Dateien. Markieren Sie den Ordner, sind Sie ansehen möchten und drücken Sie die Taste "Aufnahme" zur Auswahl. Blättern Sie mithilfe der Pfeil-nach-oben- und Pfeil-nach-unten-Tasten durch die gespeicherten Videodateien und drücken Sie die Taste "Aufnahme", um die Datei zu öffnen, die Sie abspielen möchten. Drücken Sie schließlich die Taste "Aufnahme", die Videowiedergabe zu starten und anzuhalten. Verwenden Sie die Pfeil-nach-oben- und Pfeil-nach-unten-Tasten, um die Wiedergabegeschwindigkeit des Videos anzupassen.

DE • 55

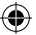

Drücken Sie die Taste "Modus", um die Videowiedergabe zu verlassen und zum Standby-Bildschirm der DVR-Dashcam zurückzukehren.

Verwenden Sie ein Mini-HDMI-Kabel zur Verbindung der HDMI-Buchse am Gerät mit dem HDMI-Eingang Ihres TV-Geräts, wenn Sie eine Videowiedergabe auf Ihrem TV-Gerät wünschen. Bitte beziehen Sie sich auf das Benutzerhandbuch Ihres TV-Geräts, um den entsprechenden HDMI-Kanal auf Ihrem Fernsehgerät auszuwählen und folgen Sie anschließend den oben erwähnten Betriebsanweisungen zur Videowiedergabe auf dem Gerät.

## Videowiedergabe mithilfe der Aguri Fusion-Videosoftware für PC

Die Aguri Fusion- Wiedergabesoftware ist auf der diesem Gerät beiliegenden CD-Rom enthalten oder kann in der Rubrik Software unserer Website unter folgendem Link heruntergeladen werden: www. aguriworld.co.uk

Legen Sie die CD-Rom in Ihr Laufwerk ein Doppelklicken Sie mit der linken Maustaste auf das Symbol "Aguri Fusion Player Setup".

Je nachdem, welche Windows-Version auf Ihrem PC installiert ist, wird Ihnen die folgende Nachricht angezeigt:-

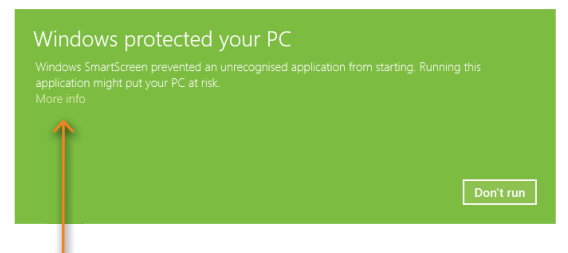

Wählen Sie "Weitere Informationen" und anschließend "Dennoch ausführen", um fortzufahren.

Folgen Sie den Bildschirmanweisungen zur Installation der Videosoftware, sobald diese abgeschlossen ist sollte Ihnen die Verknüpfung zum Aguri Fusion Player auf dem Desktop zur Verfügung stehen.

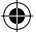

#### Verwenden des Aguri Fusion Player

Doppelklicken Sie mit der linken Maustaste auf die Verknüpfung zum Aguri Fusion Player auf Ihrem Desktop, um die Wiedergabesoftware zu starten. Entfernen Sie anschließend die Micro-SD-Karte links aus Ihrem Fusion und führen Sie diese mithilfe eines geeigneten SD-Kartenlesers in Ihrem PC ein. Der Aguri Fusion Player sollte automatisch erkennen, dass eine SD-Karte in Ihren Computer eingelegt wurde und zeigt die Nachricht "SD-Karte erkannt. Möchten Sie die DVR-Aufnahmen laden?" an. Drücken Sie "OK", um fortzufahren und die Aufnahmen von Ihrer SD-Karte werden automatisch geladen und sind abspielbereit.

Falls Ihr PC oder der Aguri Fusion Player nicht automatisch erkennt, dass eine SD-Karte in Ihren PC eingelegt wurde oder falls Sie Ihre DVR-Aufnahmen direkt aus einem anderen Ordner auf Ihrem PC laden möchten, klicken Sie "Datei" dann "Datei öffnen" und durchsuchen Sie Ihren Computer wie gewohnt nach dem Speicherpfad Ihrer kürzlich gespeicherten DVR-Videoaufnahmen.

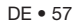

 $( \mathbf{ } )$ 

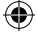

#### Erklärung des Aguri Fusion Player Desktop

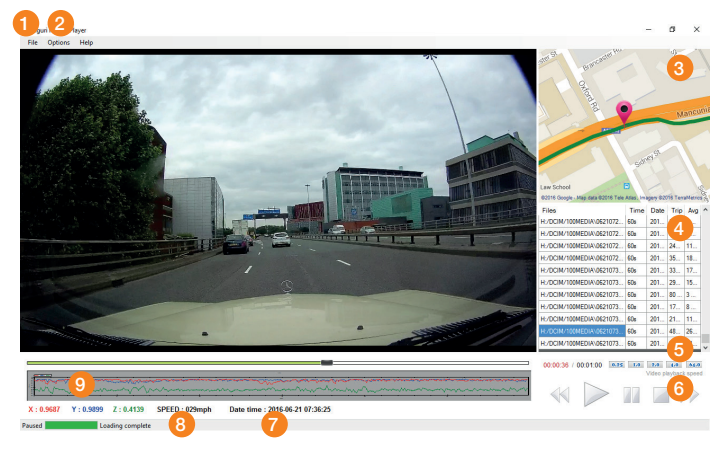

- 1. Zurückspulen, Abspielen, Pausieren, Anhalten oder Vorspulen Ihrer Videoaufnahmen.
- 2. Datums- und Zeitstempel des Videos.
- 3. Darstellung der aktuellen Reisegeschwindigkeit des Fahrzeugs im Video.
- 4. Daten des Beschleunigungssensors.
- Verwenden Sie die Schaltfläche "Datei", um Ihren PC nach Videoaufnahmen zu durchsuchen.

- Optionen. Wählen Sie diese Option, um MPH zu KMH und Kilometer zu Meilen zu ändern.
- 7. Eine Karte mit Ihrem Standort sowie der Reise, die der abgespielten Videodatei entspricht.
- 8. Ihre Videodateien mit dem Datum und der Uhrzeit jeder Aufnahme.
- Einstellen der Wiedergabegeschwindigkeit Ihres Videos.

Bitte beachten Sie, dass wir leider zurzeit keine Videosoftware für Apple Mac anbieten. Sollten SieMac-Anwender sein, empfehlen wir Ihnen den Einsatz der Quicktime Media- oder einer ähnlichen Software zur Betrachtung des mit Ihrem Aguri Fusion GTX200 aufgezeichneten Videomaterials.

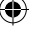

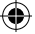

#### Flimmern - Einstellen der Hertzrate

Sollten Sie bei der Videowiedergabe ein Bildschirmflimmern wahrnehmen, lässt sich die Hertzrate einstellen.

Drücken und halten Sie die Aufnahmetaste auf der Gerätevorderseite, um das DVR-Menü aufzurufen. Blättern Sie mithilfe der Pfeil-nach-obenund Pfeil-nach-unten-Tasten solange, bis Sieden Menüpunkt "Flimmern" sehen und drücken Sie dann die Taste "Aufnahme" zur Auswahl.

Verwenden Sie die Pfeil-nach-oben- und Pfeil-nach-unten-Tasten, um durch die Optionen zu blätternund drücken Sie die Taste "Aufnahme", um Ihre Auswahl zu speichern und zu Menü zurückzukehren.

#### Beschleunigungssensor

Es ist möglich, die Empfindlichkeit des in das Gerät integrierten Beschleunigungssensors einzustellen.

Der Beschleunigungssensor dient zur Erkennung einer plötzlichen Bewegung oder eines Aufpralls, wie scharfem Bremsen oder einer Kollision. Alle Videos, bei denen der Beschleunigungssensor einen

Aufprall oder eine plötzliche Bewegung wahrnimmt, werden gespeichert und gesperrt, sodass diese nicht automatisch von der SD-Karte gelöscht werden. Der Beschleunigungssensor ist äußerst empfindlich und standardmäßig auf die Einstellung "Gering" eingestellt, Sie können jedoch zwischen den folgenden Optionen wählen:

Aus Niedrig Mittel Hoch

Drücken und halten Sie die Aufnahmetaste auf der Gerätevorderseite, um das DVR-Menü aufzurufen. Blättern Sie mithilfe der Pfeil-nachoben- und Pfeil-nach-unten-Tasten solange, bis Sie den Menüpunkt "Einstellung des Beschleunigungssensors" sehen und drücken Sie dann die Taste "Aufnahme" zur Auswahl. Verwenden Sie die Pfeil-nach-obenund Pfeil-nach-unten-Tasten, um durch die Optionen zu blättern und drücken Sie die Taste "Aufnahme", um Ihre Auswahl zu speichern und zu Menü zurückzukehren.

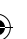

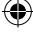

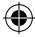

# Greenwich-Zeit - automatische Zeiteinstellung des GPS

Das Datum sowie die Uhrzeit des DVR werden automatisch durch des GPS auf die GMT-Zeitzone eingestellt. Anschließend lässt sich die Zeiteinstellung auf die Sommerzeit oder andere europäische Regionen einstellen.

Drücken und halten Sie die Aufnahmetaste auf der Gerätevorderseite, um das DVR-Menü aufzurufen. Blättern Sie mithilfe der Pfeil-nachoben- und Pfeil-nach-unten-Tasten solange, bis Sie den Menüpunkt "GMT-Einstellung" sehen und drücken Sie dann die Taste "Aufnahme" zur Auswahl.

Verwenden Sie die Pfeil-nach-oben- und Pfeil-nach-unten-Tasten, um die Uhrzeit vor- und zurück zustellen und drücken Sie dann die Taste "Aufnahme" um abzuspeichern und zum Menü zurückzukehren.

## WDR – Wide Dynamic Range

Die WDR-Funktion trägt dazu bei, die Klarheit der Videoaufzeichnung, insbesondere bei dunklen, bewölkten oder wechselhaften Lichtbedingungen, zu verbessern. Die WDR-Funktion ist standardmäßig eingeschaltet.

Drücken und halten Sie die Aufnahmetaste auf der Gerätevorderseite, um das DVR-Menü aufzurufen. Blättern Sie mithilfe der Pfeil-nachoben- und Pfeil-nach-unten-Tasten solange, bis Sie den Menüpunkt "WDR" sehen und drücken Sie dann die Taste "Aufnahme" zur Auswahl. Verwenden Sie die Pfeil-nach-oben- und Pfeil-nach-unten-Tasten, um "Ein" oder "Aus" auszuwählen und drücken Sie die Taste "Aufnahme", um die Auswahl zu speichern und zum Menü zurückzukehren.

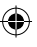

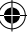

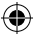

# **Technische Daten**

## **DVR-Dashcam**

- 170 degree ultra-wide angle lens.
- Ambarella A7L video processor.
- 1920 x 1080p FULL HD high quality resolution
- Advanced H.264 video compression technology.
- 3 mega pixels
- 1.5 inch high resolution LCD
- Matching IR Light for supplementing light at night.
- Support HDMI high quality video transmission.
- 30 frames per second for smooth video flow.
- WDR function optimise brightness in dark or overcast conditions
- G-sensor Auto sense event and lock video file.
- · Seamless continuous video recording.
- Automatic video recording function.
- Includes 16GB Micro SD card. Supports up to 64GB Micro SD card.

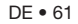

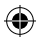

# Entsorgung von elektrischen und elektronischen Altgeräten in der Europäischen Union

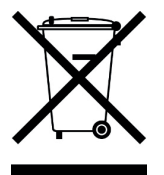

Dieses Symbol auf dem Produkt oder seiner Verpackung weist darauf hin, dass dieses Produkt nicht als Hausmüll behandelt werden darf. Dieses Symbol auf dem Produkt oder seiner Verpackung weist darauf hin, dass es in einer geeigneten Sammelstelle für die Wiederverwendung elektrischer und elektronischer Geräte entsorgt werden muss.

Durch die ordnungsgemäße Entsorgung dieses Produkts leisten Sie einen Beitrag dazu, potentielle negative Auswirkungen auf die Umwelt zu verhindern. Darüber hinaus trägt die Wiederverwertung von Materialien dazu bei, natürliche Ressourcen zu schonen. Für weitere Informationen über Recycling, wenden Sie sich bitte an öffentliche Einrichtungen oder Ihr Recyclingzentrum vor Ort.

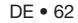

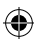

۲

# Garantie

Bitte beachten Sie, dass Sie Ihr Gerät zuerst unter www.aguriworld.co.uk registrieren müssen, um technische Unterstützung oder Garantieleistungen zu empfangen.

#### Sie haben ein Problem mit Ihrem Aguri Fusion?

Ihr Aguri Fusion verfügt über eine 12-monatige Standardgarantie. Für die Rücksendung Ihres Geräts unter Garantie, nutzen Sie bitte eine geeignete Schutzverpackung und versenden Sie mithilfe eines speziellen Lieferservices oder alternativen abgesicherten Zustelldienstes an:

#### Garantie-Abteilung

Aguri Limited Unit 2 Praed Road Manchester M17 1PQ

#### Bitte legen Sie die folgenden Informationen bei:

(a) Ihren Name, Adresse sowie eine vollständige Beschreibung des Problems

(b) Eine Telefonnummer, unter der Sie während der Geschäftszeiten zu erreichen sind

- (c) Die Seriennummer Ihres Geräts
- (d) Eine Kopie Ihres Kaufnachweises

#### Bitte beachten Sie, dass die Garantie erlischt, wenn das Produkt:

- Fallen gelassen oder anderweitig offensichtlich schlecht behandelt wurde
- Hitze, Feuchtigkeit oder feuchten Bedingungen ausgesetzt wurde
- Geöffnet oder zerlegt wurde
- Mit einem anderen als dem mitgelieferten Kabel oder Ladegerät geladen oder mit Strom versorgt wurde

 $\bigcirc$ 

# Fusion GTX200 Manuale utente

# Impostazioni sistema di rilevamento autovelox Fusion

| Panoramica prodotto parte 1                                                                    | 65 |
|------------------------------------------------------------------------------------------------|----|
| Panoramica prodotto parte 2                                                                    | 66 |
| Contenuto della confezione                                                                     | 67 |
| Spiegazione della schermata di stand-by del rilevamento autovelox                              | 67 |
| Installazione                                                                                  | 68 |
| Impostazioni predefinite del<br>rilevatore autovelox Fusion                                    | 69 |
| Utilizzo di Fusion in tutta Europa                                                             | 70 |
| Impostazioni autovelox GPS                                                                     | 72 |
| Impostazione Guida Rapida                                                                      | 72 |
| Versione software                                                                              | 72 |
| Modifica colore dello schermo                                                                  | 73 |
| Avvisi vocali                                                                                  | 73 |
| Auto Mute (silenziamento<br>automatico)                                                        | 73 |
| Pulsante City e impostazioni<br>Smart Filter                                                   | 73 |
| Regolazione della luminosità                                                                   | 74 |
| Regolazione volume On/Off                                                                      | 74 |
| Unità di misura della velocità<br>- km/h - MPH                                                 | 74 |
| Limite di velocità                                                                             | 74 |
| Orologio GPS                                                                                   | 75 |
| Ripristino impostazioni di fabbrica                                                            | 75 |
| Aggiornamento del database<br>autovelox e del software di<br>sistema utilizzando un PC         | 76 |
| Aggiornamento del database<br>autovelox Fusion e del software<br>di sistema utilizzando un Mac | 77 |
|                                                                                                |    |

#### Impostazioni dashcam DVR Fusion

| Risoluzione                                                | 83 |
|------------------------------------------------------------|----|
| Qualità video                                              | 83 |
| Imposta tempo di loop dei video                            | 83 |
| Microfono                                                  | 84 |
| Time lapse                                                 | 84 |
| Lingua                                                     | 85 |
| Impostazione numero vettura                                | 85 |
| Formattazione scheda SD                                    | 85 |
| Timbro data/ora                                            | 86 |
| Spegnimento automatico LCD                                 | 86 |
| Impostazioni predefinite                                   | 86 |
| Riproduzione video                                         | 87 |
| Riproduzione video mediante software video PC Aguri Fusion | 87 |
| Sfarfallamento - regolazione<br>frequenza                  | 90 |
| Sensore G - sensore<br>d'urto/d'impatto                    | 90 |
| Aggiornamento automatico<br>ora GMT mediante GPS           | 90 |
| WDR – Wide Dynamic Range                                   | 91 |
| Specifiche tecniche<br>- dashcam DVR                       | 92 |
| Smaltimento di vecchie apparecchiature elettriche ed       |    |
| elettroniche                                               | 93 |
| Garanzia                                                   | 94 |
|                                                            |    |

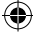

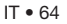

4

## Panoramica prodotto

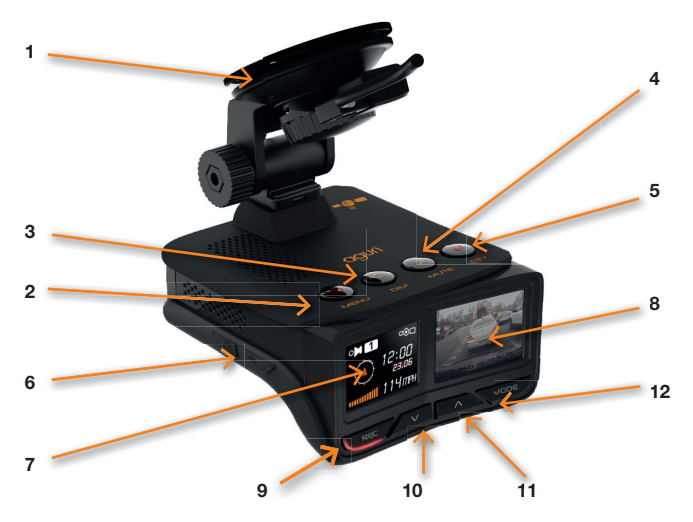

- 1. Supporto per parabrezza
- 2. Pulsante menu
- 3. Pulsante 'Dim'
- 4. Pulsante 'Mute'
- Pulsante City utilizzare per passare alle diverse modalità Smart Filter per ridurre i falsi allarmi.
- 6. Slot per micro-scheda SD per l'utilizzo con la dashcam DVR.
- 7. OLED rilevamento autovelox
- 8. Dashcam DVR da 1,5", schermo LCD a colori
- Pulsante 'Rec' (Registra). Premere per avviare e interrompere manualmente la registrazione. Selezionare e tenere premuto per accedere al menu Impostazioni della dashcam DVR.

- Pulsante freccia verso il basso. Premere per attivare e disattivare il microfono DVR. Usare per scorrere verso il basso le opzioni del menu.
- 11. Pulsante freccia verso l'alto. Premere per spegnere manualmente lo schermo LCD DVR. Usare per scorrere verso l'alto le opzioni del menu DVR.
- Pulsante modalità. Selezionare e tenere premuto per riprodurre i video sul dispositivo.
- Punto di collegamento alimentazione Mini USB da 12V alternativo.

IT • 65

0

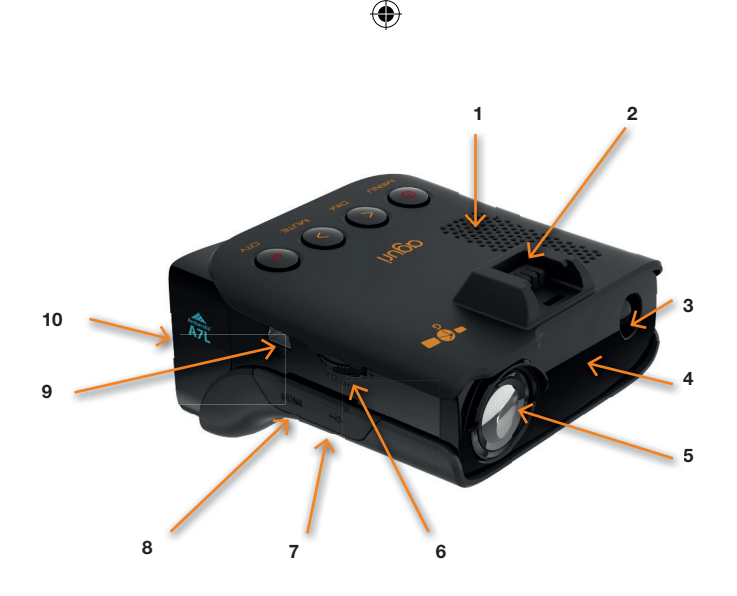

- 1. Altoparlante integrato
- 2. Apertura per l'inserimento del supporto per parabrezza.
- 3. Rilevatore laser integrato
- 4. Rilevatore radar
- Videoregistratore dashcam DVR con obiettivo grandangolare da 170°
- 6. Combinazione pulsante volume on/off
- 7. Presa trasferimento dati Micro-USB. Da utilizzare esclusivamente per aggiornare la dashcam DVR. Non utilizzare per l'alimentazione del dispositivo.

- 8. Connettore Mini HDMI. Collegare ad un televisore per riprodurre video direttamente dal dispositivo.
- Punto di collegamento alimentazione Mini USB da 12V. Collegare il caricatore per il veicolo da 12V in dotazione qui oppure collegare il cavo dati Mini USB per aggiornare il databas autovelox e il software.
- **10.** Videoprocessore Ambarella A7L HD integrato.

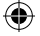

# Contenuto della confezione

- 1 X Aguri Fusion GTX200
- 1 x cavo dati USB
- 1 x connettore di alimentazione per vettura da 12V
- 1 x alimentatore 'cablato' da 12V
- 1 x supporto per parabrezza
- 1 x Guida utente

# Spiegazione della schermata di stand-by del rilevatore autovelox

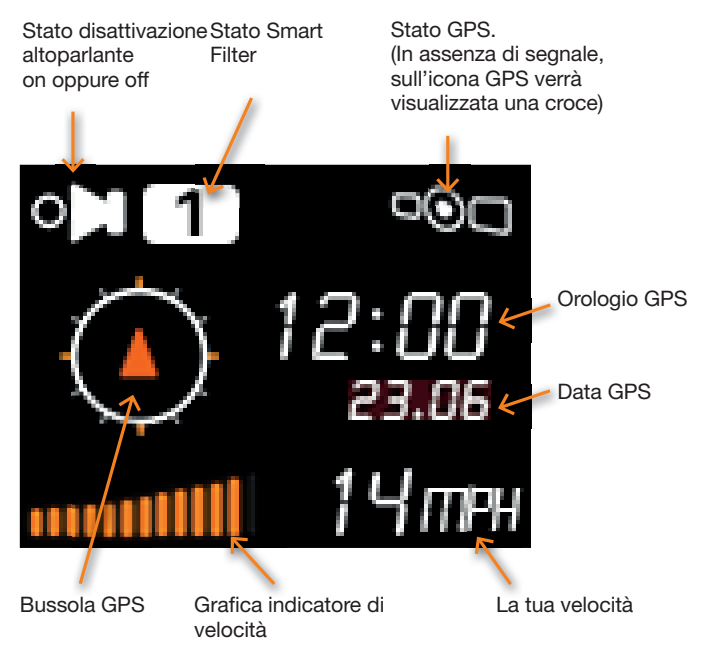

۲

# Installazione

Inserisci nell'apertura sul lato superiore dell'unità il supporto per il fissaggio al parabrezza. Individua un'area adatta sul parabrezza per installare l'unità in modo che quest'ultima abbia una visuale della strada priva di ostacoli e una buona visione del cielo, per consentire al supporto per GPS fissato al parabrezza di connettersi ai satelliti. Se l'unità viene alimentata dalla presa nell'accendisigari ti consigliamo di installarla verso il fondo del parabrezza, appena al di sopra del cruscotto, in modo da garantire all'apparecchio una buona visuale della strada, non ostacolata dai tergicristalli. In alternativa, è possibile installare l'unità sul lato superiore del parabrezza, accanto allo specchietto retrovisore ma si tratta di una soluzione che può risultare pratica solo nel caso in cui si desideri cablare l'unità direttamente al sistema elettrico del proprio veicolo.

Consiglio per l'utente. Ricordati che dovrai collegare l'unità ad una fonte di alimentazione, quindi individua una posizione in cui sia possibile senza ostacolare i comandi del veicolo o risultare un pericolo per il guidatore o i passeggeri.

Una volta scelta una posizione adatta, premi la ventosa del supporto contro il vetro, esercitando una buona pressione, con la levetta in posizione 'sblocco' e quindi ruota la levetta di 90° in posizione 'blocco' per fissarla. Infine, allenta leggermente il dado e regola il supporto in modo che l'unità sia in posizione orizzontale e quindi serralo nuovamente.

## Connessione all'alimentazione

Inserisci il connettore Mini USB su un'estremità del cavo di alimentazione nella presa Mini USB sul lato dell'unità, oppure nella presa Mini USB sulla levetta del supporto per GPS sul parabrezza, a seconda della modalità più pratica per la tua installazione. Inserisci l'altra estremità in una presa da 12V adatta o nella presa accendisigari del tuo veicolo.

Attenzione! Per l'alimentazione dell'unità devi utilizzare esclusivamente l'adattatore per la presa accendisigari da 12V o il cavo da 12V in dotazione. La maggior parte delle altre dotazioni USB, come il connettore USB accessorio talvolta presente sui veicoli nuovi, fornisce solo una potenza di 5V, insufficiente per alimentare l'unità.

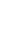

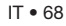

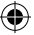

## Consigli per l'installazione

Prima di installare la tua unità Fusion, pulisci l'area del parabrezza dove hai scelto di installare l'apparecchio utilizzando un detergente per vetri di buona qualità, in modo da garantire che il supporto a ventosa aderisca ottimamente.

Ricordati di installare l'unità e il cavo di alimentazione in modo sicuro, in una posizione in cui non interferisca con il guidatore o con gli elementi di comando del veicolo.

È anche possibile 'cablare' la tua unità Fusion e nascondere i cavi di alimentazione, per un'installazione più ordinata. In questo caso, contatta un elettrauto o il tuo concessionario di fiducia per ulteriori dettagli.

# Funzionamento generale

Aguri Fusion riunisce in un unico apparecchio GPS, radar, rilevatore laser di autovelox e una dashcam DVR ad elevate prestazioni. Di seguito vengono riportate istruzioni di configurazione separate per ognuno di essi.

# Impostazioni del rilevatore autovelox Fusion

La tua unità Fusion ti è stata consegnata con impostazioni utente regolate per garantirti una performance ottimale nel Regno Unito:

#### Impostazioni di avviso radar/laser

Banda X - Off Banda K On Banda Ka - Off Laser - On

Autovelox GPS - On Autovelox mobili – On Telecamere semaforo – On Tutor – On

#### Smart Filter – 1

#### AutoMute – attivato

È comunque possibile modificare queste impostazioni a seconda delle tue esigenze. Per ulteriori informazioni segui le istruzioni riportate di seguito.

# Impostazioni menu

## Impostazioni radar/laser

È possibile attivare e disattivare singole frequenze radar, per ottimizzare il funzionamento dell'unità

Fusion a seconda del Paese in cui stai guidando.

Accedi al menu premendo il pulsante 'Menu'. Scorri verso sinistra o verso destra utilizzando i pulsanti 'Dim' (+) o 'Mute' (-), finché vedrai la frequenza radar che desideri modificare. Premi il pulsante 'City' per attivare o disattivare la frequenza e premi il pulsante 'Menu' per confermare e tornare al menu.

Sono possibili le seguenti opzioni:

Banda X – On/Off Banda K – On/Off Banda Ka – On/Off Laser – On/Off

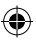

Consigli per l'utente: Ti consigliamo di mantenere sempre attivata la funzione laser.

# Utilizzo di Fusion in tutta Europa

Di seguito vengono riportate le configurazioni radar/laser che ti consigliamo per alcuni Paesi se stai usando la tua unità Fusion fuori dal Regno Unito.

## Germania/Austria

#### Impostazioni di avviso radar/laser

Banda X - Off Banda K On Band Ka - On Laser - On

#### Impostazioni di avviso GPS

Avvisi autovelox – On Telecamere semaforo - On Posizioni autovelox mobili – On

#### Spagna/Portogallo

#### Impostazioni di avviso radar/laser

Banda X - On Band K On Banda Ka - On Laser - On

#### Impostazioni di avviso GPS

Avvisi autovelox – On Telecamere semaforo - On Posizioni autovelox mobili – On

#### Italia

#### Impostazioni di avviso radar/laser

Banda X - Off Banda K On Band Ka - On Laser - On

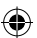

#### Impostazioni di avviso GPS

Avvisi autovelox – On Telecamere semaforo - On Posizioni autovelox mobili – On

Attenzione! In Francia e in Irlanda, l'utilizzo di un GPS/rilevatore radar/laser è illegale.

In Spagna e Germania potrebbe essere illegale utilizzare un rilevatore radar/laser, quindi verifica le disposizioni di legge locali prima di utilizzare l'unità Fusion in questi due Paesi.

Attenzione! Anche se ti abbiamo fornito alcuni consigli su come utilizzare rilevatori GPS/radar/laser, le leggi sull'uso e il possesso di rilevatori autovelox GPS e rilevatori autovelox radar/laser variano a seconda del Paese. La responsabilità di verificare le disposizioni di legge locali del Paese in cui si sta guidando o si desidera guidare, prima di utilizzare Fusion o altri tipi di rilevatori autovelox GPS e rilevatori autovelox radar/laser, spetta unicamente al guidatore.

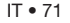

4

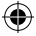

# Impostazioni autovelox GPS

Le impostazioni autovelox GPS regolano gli avvisi relativi alle posizioni memorizzate nel database

Speedshield precaricato sull'unità Fusion.

È possibile personalizzare gli avvisi relativi a queste posizioni, attivandoli o disattivandoli, a seconda

delle tue esigenze. Sono possibili le seguenti opzioni:

Autovelox GPS – On/Off Telecamere semaforo – On/Off Posizioni zona a rischio elevato – On/Off Tutor – On/Off

Accedi al menu premendo il pulsante 'Menu'. Scorri verso sinistra o verso destra utilizzando i pulsanti 'Dim' (+) o 'Mute' (-), finché vedrai l'impostazione relativa ad autovelox/telecamera semaforo/posizione zona a rischio elevato/Tutor che desideri modificare. Premi il pulsante 'City' per attivare o disattivare l'impostazione e premi il pulsante 'Menu' per confermare e tornare al menu.

## Avvio rapido

Una volta accesa, l'unità eseguirà una sequenza di avvio che conferma lo stato attuale dell'unità stessa. La sequenza ti dirà quali funzioni sono attivate e quali disattivate. Se non desideri visualizzare

la sequenza, puoi attivare la funzione 'Avvio rapido'.

Accedi al menu premendo il pulsante 'Menu'. Scorri verso sinistra o verso destra utilizzando i pulsanti 'Dim' (+) o 'Mute' (-), finché vedrai l'opzione 'Avvio rapido'. Premi il pulsante 'City' per selezionare o deselezionare l'impostazione e premi il pulsante 'menu' per confermare.

## Versione software

Seleziona 'I Vers.' per confermare la versione del software operativo attualmente installata sul tuo dispositivo.

Accedi al menu premendo il pulsante 'Menu'. Scorri verso sinistra o verso destra utilizzando i pulsanti 'Dim' (+) o 'Mute' (-), finché vedrai 'Versione' e premi il pulsante 'City'. Premi il pulsante 'Menu' per tornare al menu.

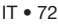
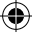

#### Modifica colore dello schermo

È possibile scegliere fra tre diversi colori dello schermo: arancione, blu e 'tutti i colori'.

Accedi al menu premendo il pulsante 'Menu'. Scorri verso sinistra o verso destra utilizzando i pulsanti 'Dim' (+) o 'Mute' (-), finché vedrai le opzioni 'Arancione', 'Blu' e 'Tutti i colori'. Premi il pulsante 'City' per passare da un colore all'altro e successivamente premi il pulsante 'Menu' per confermare e tornare al menu.

#### Avvisi vocali

È possibile attivare e disattivare gli avvisi vocali.

Accedi al menu premendo il pulsante 'Menu'. Scorri verso sinistra o verso destra utilizzando i pulsanti 'Dim' (+) o 'Mute' (-), finché vedrai l'opzione 'Voce'. Premi il pulsante 'City' per attivare o disattivare l'opzione 'avviso vocale' e successivamente premi il pulsante 'Menu' per confermare e tornare al menu.

#### Auto Mute (silenziamento automatico)

La tua unità Fusion ti viene consegnata, di serie, con l'opzione Auto Mute attivata. Quando è accesa, l'unità emette un avviso acustico - con il volume che preferisci - ogni volta che ti avvisa della presenza di un autovelox, diminuendo automaticamente il volume dopo alcuni secondi.

Accedi al menu premendo il pulsante 'Menu'. Scorri verso sinistra o verso destra utilizzando i pulsanti 'Dim' (+) o 'Mute' (-), finché vedrai l'opzione 'Auto Mute'. Premi il pulsante 'City' per attivare o disattivare l'opzione Auto Mute e premi il pulsante 'Menu' per confermare e tornare al menu.

#### Pulsante City e impostazioni Smart Filter

Sono disponibili tre impostazioni Smart Filter che è possibile usare per ridurre la quantità di 'falsi' allarmi radar che potresti ricevere da altri impianti radar non appartenenti alle forze di polizia, come quelli delle porte automatiche presso le stazioni di rifornimento e i supermercati.

Smart Filter 1 – Filtraggio ridotto Smart Filter 2 – Filtraggio medio Smart Filter 3 – Filtraggio elevato

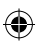

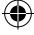

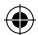

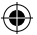

L'attuale impostazione dello Smart Filter è indicata sullo schermo OLED. Premi il pulsante 'City' una sola volta per modificare l'impostazione.

#### Regolazione della luminosità

Il pulsante di regolazione della luminosità consente di regolare la luminosità dello schermo del rilevatore autovelox. Puoi scegliere fra tre diversi livelli di luminosità.

#### Standard Ridotta Assente

Premere il pulsante 'Dim' una sola volta per passare da un livello di luminosità all'altro.

## Regolazione volume On/Off

Seleziona e tieni premuto il pulsante di regolazione del volume in direzione dell'unità, per accendere e spegnere il tuo Fusion.

Diminuisci il volume tirando e tenendo premuto il pulsante di regolazione del volume nella tua direzione.

Aumenta il volume spingendo e tenendo premuto il pulsante di regolazione del volume in direzione contraria alla tua.

#### Unità di misura della velocità - km/h - MPH

Utilizza questa funzione per passare da MPH (miglia orarie) a km/h (chilometri orari).

Accedi al menu premendo il pulsante 'Menu'. Scorri verso sinistra o verso destra utilizzando i pulsanti 'Dim' (+) o 'Mute' (-), finché vedrai l'opzione MPH o km/h. Premi il pulsante 'City' per scegliere tra MPH e km/h e premi il pulsante 'Menu' per confermare e tornare al menu.

## Limite di velocità

Utilizza questa funzione per impostare l'unità in modo da ricevere un avviso in caso di superamento di un limite di velocità preselezionato.

Accedi al menu premendo il pulsante 'Menu'. Scorri verso sinistra o verso destra utilizzando i pulsanti 'Dim' (+) o 'Mute' (-), finché vedrai 'Limite di velocità' e premi il pulsante 'City' per selezionarlo. Utilizza i pulsanti 'Dim' (+) o 'Mute' (-) per selezionare il limite di velocità

IT • 74

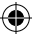

raggiunto il quale desideri essere avvisato e premi il pulsante 'Menu' per confermare la tua selezione e tornare al menu.

Consiglio per l'utente: Se non desideri essere avvisato una volta raggiunto un determinato limite di velocità, imposta il limite di velocità su 'Disattiva'.

## Orologio GPS

La tua unità Fusion ti indicherà automaticamente l'ora utilizzando la funzione GPS sulla base del fuso orario GMT. Utilizza questa impostazione per regolare l'ora su DST o su un diverso fuso orario, a seconda di dove ti trovi.

Accedi al menu premendo il pulsante 'Menu'. Scorri verso sinistra o verso destra utilizzando i pulsanti 'Dim' (+) o 'Mute' (-), finché vedrai 'GMT' e premi il pulsante 'City' per selezionarlo. Utilizza i pulsanti 'Dim' (+) o 'Mute' (-) per aggiungere o sottrarre le ore necessarie dal fuso orario GMT e premi il pulsante 'Menu' per salvare la tua selezione e tornare al menu.

#### Ripristino impostazioni di fabbrica.

Utilizza questa funzione per ripristinare le impostazioni di fabbrica del rilevatore autovelox della tua unità Fusion.

Accedi al menu premendo il pulsante 'Menu'. Scorri verso sinistra o verso destra utilizzando i pulsanti 'Dim' (+) o 'Mute' (-), finché vedrai 'Ripristino impostazioni di fabbrica' e premi il pulsante 'City' per selezionarlo. Utilizza i pulsanti 'Dim' (+) o 'Mute' (-) per scegliere tra 'OK' e 'Cancella' e premi il pulsante 'Menu' per confermare la tua selezione e tornare al menu.

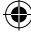

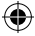

# Aggiornamento del database autovelox e del software di sistema utilizzando un PC

Attenzione! La tua unità Fusion ti viene consegnata con le versioni del software e del database autovelox più recenti già preinstallate, quindi non sarà necessario eseguire immediatamente un aggiornamento.

Se viene richiesto un aggiornamento, il programma di aggiornamento del database autovelox e del software è disponibile sul CD Rom fornito nella confezione oppure può essere scaricato dalla sezione aggiornamenti software riportata in fondo ad ogni pagina del nostro web www. aguriworld.co.uk

Se stai usando il CD Rom, inseriscilo nel tuo PC e aprilo, in modo da visualizzare i file memorizzati su quest'ultimo. Vedrai una copia del Manuale utente e un software chiamato 'Aguri Skyway Fusion DB Updater V(?)' Clicca con il tasto sinistro sul programma di aggiornamento e 'trascinalo' dal CD Rom al Desktop del tuo computer. Clicca due volte sull'icona del programma di aggiornamento Aguri Skyway Fusion DB ora presente sul tuo Desktop e il software di aggiornamento si aprirà in una nuova finestra.

Quindi seleziona e tieni premuto il pulsante Alimentazione/Menu sulla tua unità Fusion e connettila al tuo PC utilizzando il cavo dati Mini USB in dotazione. Una volta collegata, rilascia il pulsante Alimentazione/ Menu e attendi alcuni secondi finché Fusion stabilisce una connessione con il tuo PC. Se vengono visualizzate finestre aggiuntive, chiudile. Se il tuo firewall ti chiede se desideri consentire a Fusion o al software di aggiornamento Fusion di venire eseguito sul tuo PC, conferma la richiesta.

Una volta che Fusion ha stabilito una connessione, premi il pulsante 'Connetti' sulla finestra del programma di aggiornamento Aguri Skyway Fusion DB. Ora la finestra visualizzerà il messaggio 'Connessione al server in corso. Ti preghiamo di attendere'.

## Nota per l'utente: Il software di aggiornamento Aguri Skyway Fusion funziona esclusivamente se il tuo PC è connesso ad Internet.

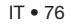

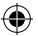

Una volta stabilita la connessione al server, il pulsante 'Scarica' sulla finestra del programma di aggiornamento Aguri Skyway Fusion DB verrà illuminato. Premi 'scarica' per avviare il download.

La barra di avanzamento ti terrà informato sullo stato dell'aggiornamento.

La finestra del programma di aggiornamento Aguri Skyway Fusion DB ti informerà una volta completato l'aggiornamento per consentirti di scollegare in sicurezza l'unità.

## Aggiornamento del database autovelox Fusion e del software di sistema utilizzando un Mac

Il programma di aggiornamento per Mac del database autovelox Aguri Skyway Fusion è compatibile con Mac OS El Capitan 10.11 e Yosemite 10.10

- 1. Apri la cartella 'Aguri Skyway Fusion Updater Mac V(?)'
- Apri la cartella 'Kext' e segui le istruzioni sullo schermo per installare il software del driver nella cartella OSX\_10.10x oppure OSX\_10.11x, a seconda del sistema operativo attualmente installato sul tuo Mac.

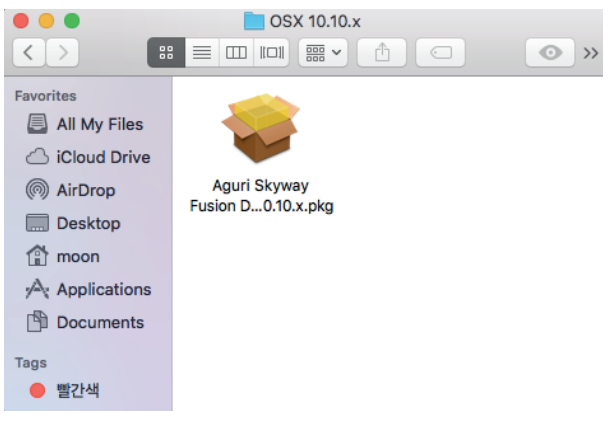

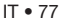

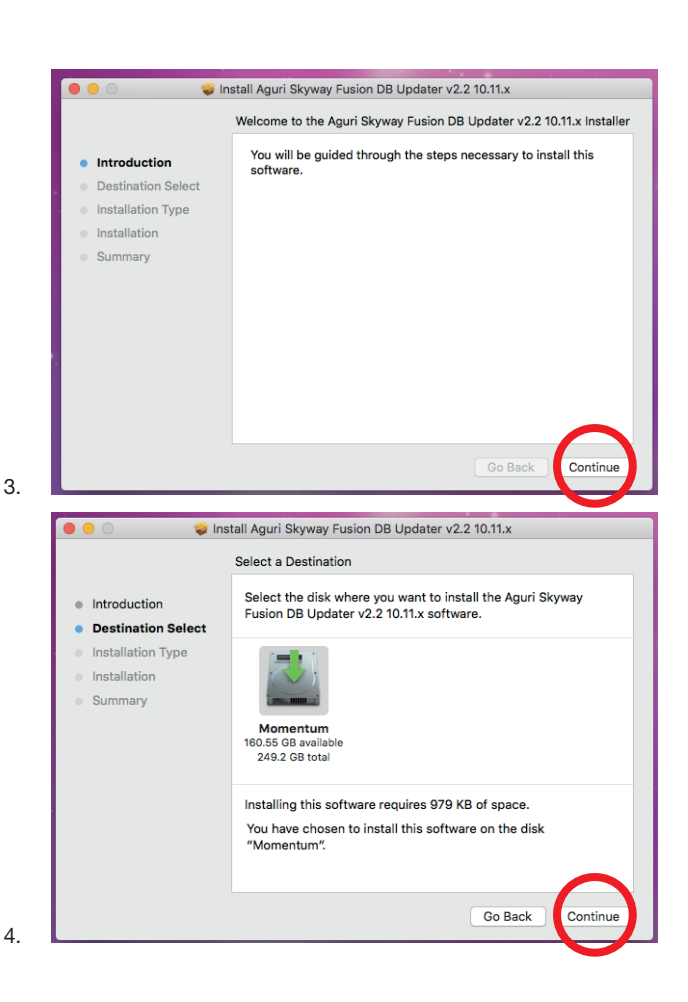

-

۲

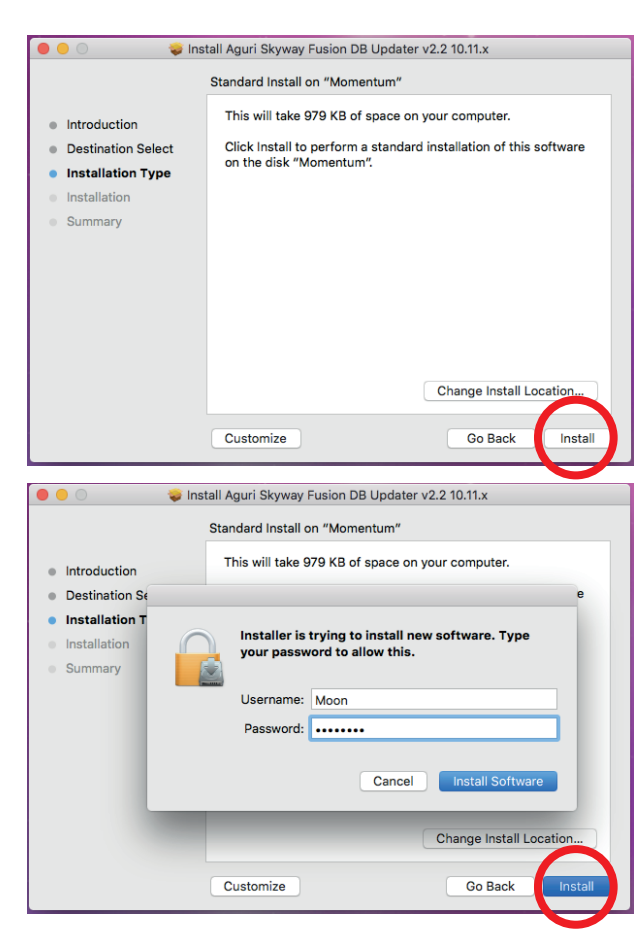

5.

6.

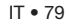

| 000                                                                                                    | Install Aguri Skyway Fusion DB Updater v2.2 10.11.x                                                                                                    |
|----------------------------------------------------------------------------------------------------|----------------------------------------------------------------------------------------------------|
| Introductic     Destinatio                                                                                                    | When this software finishes installing, you<br>must restart your computer. Are you sure<br>you want to install the software nor<br>Cancel Continu Installation software              |
|                                                                                                    |                                                                                                    |
| Summany                                                                                                    |                                                                                                    |
|                                                                                                    | Change Install Location                                                                                                    |
|                                                                                                    |                                                                                                    |
|                                                                                                    | Customize Go Back Install                                                                                                    |
|                                                                                                    |                                                                                                    |
|                                                                                                    |                                                                                                    |
| 0 • 0 •                                                                                                    | Install Aguri Skyway Fusion DB Updater v2.2 10.11.x                                                                                                    |
| 0 • 0                                                                                                    | Install Aguri Skyway Fusion DB Updater v2.2 10.11.x      Install Skyway Fusion DB Updater v2.2 10.11.x                                                                               |
| 0 • 0 - 1                                                                                                    | Install Aguri Skyway Fusion DB Updater v2.2 10.11.x Installing Aguri Skyway Fusion DB Updater v2.2 10.11.x                                                                           |
| Introduction                                                                                                    | Install Aguri Skyway Fusion DB Updater v2.2 10.11.x<br>Installing Aguri Skyway Fusion DB Updater v2.2 10.11.x                                                                        |
| Introduction     Destination Select                                                                                            | Install Aguri Skyway Fusion DB Updater v2.2 10.11.x<br>Installing Aguri Skyway Fusion DB Updater v2.2 10.11.x                                                                        |
| Introduction     Destination Select     Installation Type                                                                      | Install Aguri Skyway Fusion DB Updater v2.2 10.11.x Installing Aguri Skyway Fusion DB Updater v2.2 10.11.x                                                                           |
| Introduction     Destination Select     Installation Type     Installation                                                     | Install Aguri Skyway Fusion DB Updater v2.2 10.11.x Installing Aguri Skyway Fusion DB Updater v2.2 10.11.x Registering updated components                                            |
| <ul> <li>Introduction</li> <li>Destination Select</li> <li>Installation Type</li> <li>Installation</li> <li>Summary</li> </ul> | Install Aguri Skyway Fusion DB Updater v2.2 10.11.x Installing Aguri Skyway Fusion DB Updater v2.2 10.11.x Registering updated components                                            |
| <ul> <li>Introduction</li> <li>Destination Select</li> <li>Installation Type</li> <li>Installation</li> <li>Summary</li> </ul> | Install Aguri Skyway Fusion DB Updater v2.2 10.11.x Installing Aguri Skyway Fusion DB Updater v2.2 10.11.x Registering updated components                                            |
| <ul> <li>Introduction</li> <li>Destination Select</li> <li>Installation Type</li> <li>Installation</li> <li>Summary</li> </ul> | Install Aguri Skyway Fusion DB Updater v2.2 10.11.x Installing Aguri Skyway Fusion DB Updater v2.2 10.11.x Registering updated components Install time remaining: Less than a minute |
| <ul> <li>Introduction</li> <li>Destination Select</li> <li>Installation Type</li> <li>Installation</li> <li>Summary</li> </ul> | Install Aguri Skyway Fusion DB Updater v2.2 10.11.x Installing Aguri Skyway Fusion DB Updater v2.2 10.11.x Registering updated components Install time remaining: Less than a minute |

۲

.

7.

۲

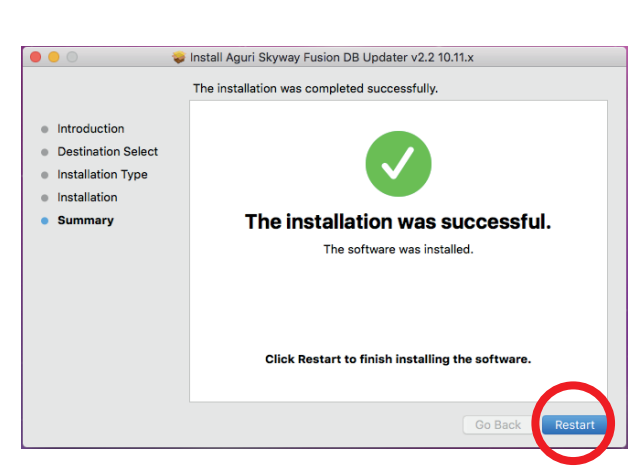

Una volta installato il driver Kext corretto, riavvia il tuo Mac e quindi apri il software di aggiornamento Skyway che troverai nella cartella 'Applicazione'. Trascina l'App 'AGURI SKYWAY FUSION DB Updater v(?)' sul tuo desktop oppure aggiungila alla tua cartella di applicazione Mac pronta per l'uso.

 Per aggiornare la tua unità Fusion, clicca due volte sull'icona "AGURI SKYWAY FUSION DB Updater v(?)' e lancia il software di aggiornamento

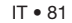

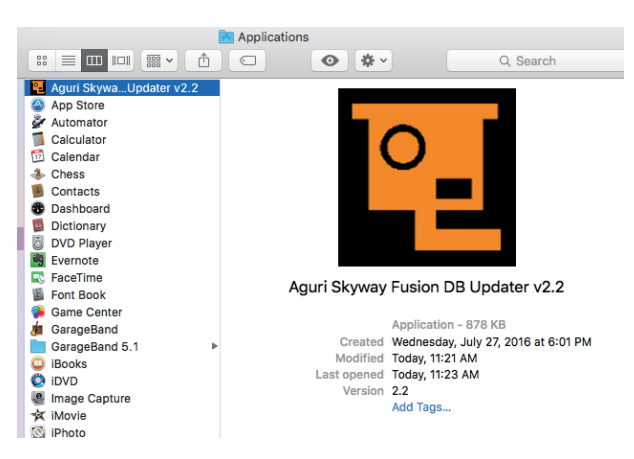

- 11. Quindi seleziona e tieni premuto il pulsante Alimentazione/Menu mentre connetti la tua unità Fusion al tuo Mac utilizzando il cavo dati Mini USB in dotazione. Una volta collegata, rilascia il pulsante Alimentazione/Menu e attendi alcuni secondi finché Fusion ha stabilito una connessione con il tuo Mac.
- Se vengono visualizzate finestre aggiuntive, chiudile. Se il tuo firewall ti chiede se desideri consentire a Fusion o al software di aggiornamento Fusion di venire eseguito sul tuo Mac, conferma la richiesta.
- Una volta che Fusion ha stabilito una connessione, premi il pulsante 'Connetti' sulla finestra del programma di aggiornamento Skyway Fusion DB. Ora la finestra visualizzerà il messaggio 'Connessione al server in corso. Ti preghiamo di attendere'. Nota per l'utente: Il software di aggiornamento Aguri Skyway Fusion DB funziona esclusivamente se il tuo Mac è connesso ad Internet.
- 14. Una volta stabilita la connessione al server, il pulsante 'Scarica' sulla finestra del programma di aggiornamento Aguri Fusion Skyway verrà illuminato. Premi 'scarica' per avviare il download. La barra di avanzamento ti terrà informato sullo stato dell'aggiornamento.

15. La finestra del programma di aggiornamento Aguri Skyway Fusion DB ti informerà una volta completato l'aggiornamento per consentirti di scollegare in sicurezza l'unità. La tua unità Fusion è ora aggiornata e pronta per l'uso.

## Impostazioni dashcam DVR Fusion

#### Risoluzione

Per modificare la risoluzione dello schermo, seleziona e tieni premuto il pulsante 'Rec' sul lato anteriore dell'unità per accedere al menu DVR. Utilizza i pulsanti freccia verso l'alto e verso il basso per scorrere il menu finché vedrai l'opzione 'Risoluzione' e premi il pulsante 'Rec' per selezionarla. È possibile scegliere tra i seguenti diversi livelli di risoluzione:-

#### 1280 x 720/30F 1280 x 720/60F 1920 x 1080/30F(HDR) 1920 x 1080/30F

Utilizza i pulsanti freccia verso l'alto e verso il basso per scorrere l'elenco finché troverai la risoluzione desiderata e premi il pulsante 'Rec' per selezionarla e tornare al menu.

#### Qualità video

Per modificare la qualità dei video seleziona e tieni premuto il pulsante 'Rec' sul lato anteriore dell'unità per accedere al menu DVR. Utilizza i pulsanti freccia verso l'alto e verso il basso per scorrere il menu finché vedrai l'opzione 'Qualità video' e premi il pulsante 'Rec' per selezionarla. È possibile scegliere tra i seguenti diversi livelli di qualità video:

#### Standard Fine Super fine

Utilizza i pulsanti freccia verso l'alto e verso il basso per scegliere la qualità video che desideri e premi il pulsante 'Rec' per selezionarla e tornare al menu.

#### Imposta tempo di loop dei video

Utilizza questa funzione per impostare gli intervalli di looping con cui desideri vengano registrati i video.

IT • 83

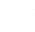

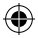

Per modificare il tempo di loop dei video seleziona e tieni premuto il pulsante 'Rec' sul lato anteriore dell'unità per accedere al menu DVR. Utilizza i pulsanti freccia verso l'alto e verso il basso per scorrere il menu finché vedrai l'opzione 'Sovrascrivi registrazione' e premi il pulsante 'Rec' per selezionarla. È possibile scegliere tra i seguenti tempi di loop:

1 min 2 min 3 min 5 min Off

Utilizza i pulsanti freccia verso l'alto e verso il basso per scegliere il tempo di loop che desideri e premi il pulsante 'Rec' per selezionarlo e tornare al menu.

#### Microfono

Utilizza questa funzione per attivare o disattivare il microfono e le registrazioni audio.

Seleziona e tieni premuto il pulsante 'Rec' sul lato anteriore dell'unità per accedere al menu DVR. Utilizza i pulsanti freccia verso l'alto e verso il basso per scorrere il menu finché vedrai l'opzione 'Mic' e premi il pulsante 'Rec' per selezionarla. Utilizza i pulsanti freccia verso l'alto e verso il basso per attivare o disattivare il microfono integrato nell'unità e premi il pulsante 'Rec' per salvare la tua selezione e tornare al menu.

#### Time-lapse

È possibile modificare la registrazione in modalità 'time lapse'. Anziché una registrazione continua, la dashcam scatterà una serie di fotografie statiche. Si tratta di una modalità utile se si desidera registrare un evento o una serie di eventi durante un lungo periodo di tempo, poiché consente di risparmiare spazio sulla scheda SD. Utilizza quest'impostazione per attivare la modalità time lapse e per scegliere la frequenza con cui desideri che l'unità scatti una fotografia statica. Scegli tra le seguenti opzioni:-

1 sec 5 sec 30 sec Off

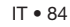

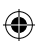

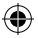

Seleziona e tieni premuto il pulsante 'Rec' sul lato anteriore dell'unità per accedere al menu DVR. Utilizza i pulsanti freccia verso l'alto e verso il basso per scorrere il menu finché vedrai l'opzione 'Time lapse' e premi il pulsante 'Rec' per selezionarla. Utilizza i pulsanti freccia verso l'alto e verso il basso per scorrere le varie opzioni e premi il pulsante 'Rec' per salvare la tua selezione e tornare al menu.

#### Lingua

Utilizza quest'impostazione per modificare la lingua. Attenzione! Questa funzione modificherà soltanto la lingua del menu della dashcam e non la lingua delle opzioni o del funzionamento del rilevatore autovelox.

Seleziona e tieni premuto il pulsante 'Rec' sul lato anteriore dell'unità per accedere al menu DVR.

Utilizza i pulsanti freccia verso l'alto e verso il basso per scorrere il menu finché vedrai l'opzione 'Lingua' e premi il pulsante 'Rec' per selezionarla. Utilizza i pulsanti freccia verso l'alto e verso il basso per scorrere le varie opzioni e premi il pulsante 'Rec' per salvare la tua selezione e tornare al menu.

#### Impostazione numero vettura

Puoi aggiungere al timbro data/ora un numero di identificazione unico oppure il numero di targa del tuo veicolo, in modo da identificare una determinata registrazione video come correlata a te e al tuo veicolo.

Seleziona e tieni premuto il pulsante 'Rec' sul lato anteriore dell'unità per accedere al menu DVR. Utilizza i pulsanti freccia verso l'alto e verso il basso per scorrere il menu finché vedrai l'opzione 'Imposta numero vettura' e premi il pulsante 'Rec' per selezionarla. Utilizza i pulsanti freccia verso l'alto e verso il basso per inserire numeri/lettere e quindi premi il pulsante 'Mode' per passare al carattere successivo. Ripeti l'operazione finché avrai completato il numero di identificazione che preferisci e premi il pulsante 'Rec' per salvare la tua selezione e tornare al menu.

#### Formattazione scheda SD

Utilizza quest'impostazione per riformattare la scheda SD. Attenzione! Tutte le registrazioni video salvate sulla scheda SD verranno automaticamente eliminate durante il processo di formattazione.

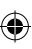

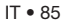

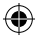

Seleziona e tieni premuto il pulsante 'Rec' sul lato anteriore dell'unità per accedere al menu DVR. Utilizza i pulsanti freccia verso l'alto e verso il basso per scorrere il menu finché vedrai l'opzione 'Formatta' e premi il pulsante 'Rec' per selezionarla. Utilizza i pulsanti freccia verso l'alto e verso il basso per selezionare 'Si' o 'No' e premi il pulsante 'Rec' per eseguire la selezione. Selezionando 'Si', sullo schermo verrà visualizzato brevemente il messaggio 'Elaborazione in corso' mentre l'unità formatta la scheda SD e successivamente ritorna alla schermata di registrazione standard.

#### Timbro data/ora

È possibile aggiungere un timbro data/ora alle tue registrazioni video. Utilizza questa funzione per attivare o disattivare il timbro data/ora.

Seleziona e tieni premuto il pulsante 'Rec' sul lato anteriore dell'unità per accedere al menu DVR. Utilizza i pulsanti freccia verso l'alto e verso il basso per scorrere il menu finché vedrai l'opzione 'Timbro' e premi il pulsante 'Rec' per selezionarla. Utilizza i pulsanti freccia verso l'alto e verso il basso per scorrere le varie opzioni e premi il pulsante 'Rec' per salvare la tua selezione e tornare al menu.

#### Spegnimento automatico LCD

Utilizza questa funzione per programmare lo spegnimento automatico dello schermo LCD della dashcam dopo un breve intervallo di tempo. Scegli tra le seguenti opzioni:-

Off – seleziona quest'opzione e lo schermo LCD rimarrà sempre acceso 30 sec. – lo schermo LCD si spegnerà dopo 30 secondi 60 sec. – lo schermo LCD si spegnerà dopo 60 secondi 3 MIN – lo schermo LCD si spegnerà dopo 3 minuti

Seleziona e tieni premuto il pulsante 'Rec' sul lato anteriore dell'unità per accedere al menu DVR. Utilizza i pulsanti freccia verso l'alto e verso il basso per scorrere il menu finché vedrai l'opzione 'Spegnimento automatico LCD' e premi il pulsante 'Rec' per selezionarla. Utilizza i pulsanti freccia verso l'alto e verso il basso per scorrere le varie opzioni e premi il pulsante 'Rec' per salvare la tua selezione e tornare al menu.

#### Impostazioni predefinite

Utilizza questa funzione per ripristinare le impostazioni di fabbrica predefinite della dashcam.

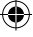

Seleziona e tieni premuto il pulsante 'Rec' sul lato anteriore dell'unità per accedere al menu DVR. Utilizza i pulsanti freccia verso l'alto e verso il basso per scorrere il menu finché vedrai l'opzione 'Impostazioni predefinite' e premi il pulsante 'Rec' per selezionarla. Utilizza i pulsanti freccia verso l'alto e verso il basso per selezionare 'Si' o 'No' e premi il pulsante 'Rec' per salvare la tua selezione e tornare al menu.

## **Riproduzione video**

Per riprodurre video sul dispositivo, premi il pulsante 'Rec' per interrompere la registrazione in corso e quindi seleziona e tieni premuto il pulsante 'Mode' per accedere al menu di riproduzione video. Utilizza i pulsanti freccia verso l'alto e verso il basso per evidenziare la cartella che desideri rivedere. Scegli tra file video, fotografie statiche e file di 'eventi' protetti. Evidenzia la cartella che desideri rivedere e premi il pulsante 'Rec' per selezionarla. Scorri tra i file video salvati utilizzando i pulsanti freccia verso l'alto e verso il basso e premi il pulsante 'Rec' per aprire il file che desideri rivedere. Infine, premi il pulsante 'Rec' per avviare e interrompere la riproduzione del file video. Utilizza i pulsanti freccia verso l'alto e verso il basso per aumentare e ridurre la velocità di riproduzione del video. Premi il pulsante 'Mode' per uscire dalla modalità 'Riproduzione video' e tornare alla schermata di stand-by della dashcam DVR.

Se desideri riprodurre un video sul tuo televisore, collega il connettore HDMI sul dispositivo all'ingresso HDMI sul televisore usando un cavo mini HDMI. Consulta il manuale utente del tuo televisore per selezionare il canale HDMI corretto su quest'ultimo e quindi segui le istruzioni operative descritte in precedenza per riprodurre il video sul dispositivo.

#### Riproduzione video mediante software video PC Aguri Fusion

Il software di riproduzione video Aguri Fusion è disponibile sul CD Rom incluso con questo dispositivo oppure può essere scaricato dalla sezione software del nostro sito web www.aguriworld.co.uk

Inserisci il CD Rim e clicca due volte con il tasto sinistro sull'icona 'Aguri Fusion Player Setup' (configurazione software di riproduzione video Aguri Fusion).

In funzione della versione di Windows installata sul tuo PC, verrà visualizzato il seguente messaggio:-

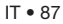

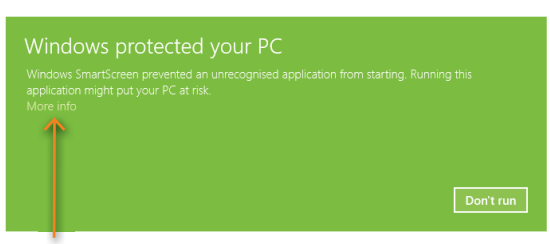

Seleziona 'Maggiori informazioni' e quindi 'Esegui comunque' per continuare l'installazione.

Segui le istruzioni sullo schermo per installare il software video e una volta completato vedrai l'icona del software di riproduzione video Aguri Fusion sul desktop del tuo computer.

#### Utilizzo del software di riproduzione video Aguri Fusion

Clicca due volte con il tasto sinistro sull'icona del software di riproduzione video Aguri Fusion sul desktop del tuo computer per aprire e lanciare il software. Quindi, rimuovi la micro-scheda SD dal lato sinistro dell'unità Fusion e inseriscila nel tuo PC utilizzando un lettore di schede SD adatto. Il software di riproduzione video Aguri Fusion dovrebbe rilevare automaticamente che la scheda SD è stata inserita nel tuo computer e visualizzerà il messaggio 'scheda SD rilevata. Desideri caricare le registrazioni DVR?' Premi "OK" per procedere con l'operazione e le registrazioni della tua scheda SD verranno caricate automaticamente e saranno pronte per essere riprodotte.

Se il tuo PC o il software di riproduzione video Aguri Fusion non dovessero riconoscere automaticamente che la scheda SD è stata inserita nel tuo PC, oppure -se desideri caricare le tue registrazioni DVR direttamente da una cartella diversa sul tuo PC - clicca 'File' e successivamente 'Apri file' ed esegui una ricerca sul tuo computer come di consueto per trovare la cartella in cui avevi precedentemente salvato le tue registrazioni video DVR.

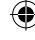

Spiegazione del desktop del software di riproduzione video Aguri Fusion.

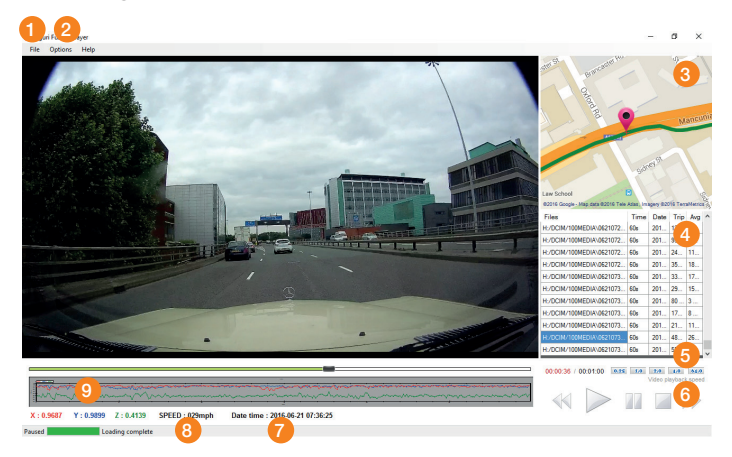

- Riavvolgi, riproduci, metti in pausa, interrompi o fai avanzare rapidamente la tua registrazione video.
- 2. Timbro Data/Ora del video.
- 3. La velocità a cui sta viaggiando il veicolo nel video.
- 4. Dati del sensore G.
- Utilizza il pulsante 'File' per navigare tra le registrazioni video salvate sul tuo PC.

- 6. Opzioni. Seleziona per passare da MPH a km/h e viceversa.
- Mappa che indica la tua posizione e il viaggio che corrisponde al filmato riprodotto.
- 8. I tuoi file video più la data e l'ora di ciascuna registrazione.
- 9. Regola la velocità di riproduzione del tuo video.

Purtroppo al momento non disponiamo di software per la riproduzione video per Mac Apple. Se possiedi un Mac ti consigliamo di utilizzare un software Quicktime o simile per rivedere il filmato registrato sulla tua Aguri Fusion GTX200.

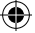

#### Sfarfallamento - regolazione frequenza

Se durante la riproduzione video si verifica uno sfarfallamento sullo schermo puoi modificare la frequenza impostata.

Seleziona e tieni premuto il pulsante 'Rec' sul lato anteriore dell'unità per accedere al menu DVR. Utilizza i pulsanti freccia verso l'alto e verso il basso per scorrere il menu finché vedrai l'opzione 'Sfarfallamento' e premi il pulsante 'Rec' per selezionarla. Utilizza i pulsanti freccia verso l'alto e verso il basso per scorrere le varie opzioni e premi il pulsante 'Rec' per selezione e tornare al menu.

## Sensore G

È possibile regolare la sensibilità del sensore G integrato nell'unità. Il sensore G è progettato per rilevare improvvisi movimenti o impatti, come una brusca frenata o una collisione. Un eventuale video che includa un impatto o un movimento improvviso rilevato dal sensore G viene salvato e protetto, in modo da non venire automaticamente eliminato dalla scheda SD. Il sensore G è particolarmente sensibile e, di serie, è impostato su 'Bassa sensibilità' ma è possibile scegliere tra le seguenti opzioni:

#### Off Bassa sensibilità Media sensibilità Elevata sensibilità

Seleziona e tieni premuto il pulsante 'Rec' sul lato anteriore dell'unità per accedere al menu DVR.

Utilizza i pulsanti freccia verso l'alto e verso il basso per scorrere il menu finché vedrai l'opzione 'Impostazione sensore G' e premi il pulsante 'Rec' per selezionarla. Utilizza i pulsanti freccia verso l'alto e verso il basso per scorrere le varie opzioni e premi il pulsante 'Rec' per salvare la tua selezione e tornare al menu.

#### Aggiornamento automatico ora GMT mediante GPS

Data e ora sul DVR verranno impostate automaticamente dal GPS su GMT. È possibile regolare l'ora su DST o altre regioni europee.

Seleziona e tieni premuto il pulsante 'Rec' sul lato anteriore dell'unità per accedere al menu DVR.

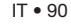

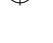

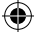

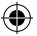

Utilizza i pulsanti freccia verso l'alto e verso il basso per scorrere il menu finché vedrai l'opzione 'Configurazione GMT' e premi il pulsante 'Rec' per selezionarla. Utilizza i pulsanti freccia verso l'alto e verso il basso per regolare l'ora avanti o indietro e premi il pulsante 'Rec' per salvare la tua selezione e tornare al menu.

#### WDR – Wide Dynamic Range

La funzione WDR aiuta a migliorare la nitidezza della registrazione video, in particolare al buio, con cielo coperto o in condizioni di luce variabili. Di serie, la funzione WDR è impostata su 'On'.

Seleziona e tieni premuto il pulsante 'Rec' sul lato anteriore dell'unità per accedere al menu DVR. Utilizza i pulsanti freccia verso l'alto e verso il basso per scorrere il menu finché vedrai l'opzione 'WDR' e premi il pulsante 'Rec' per selezionarla. Utilizza i pulsanti freccia verso l'alto e verso il basso per attivare o disattivare la funzione e premi il pulsante 'Rec' per salvare la tua selezione e tornare al menu.

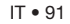

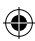

#### ۲

## **Specifiche Tecniche**

#### **Dashcam DVR**

- Obiettivo grandangolare da 170°
- Videoprocessore Ambarella A7L HD
- Risoluzione di elevata qualità 2304 x 1296 P FULL HD
- Avanzata tecnologia di compressione video H.264
- 3 mega pixel
- LCD da 1,5" ad elevata risoluzione
- Abbina la luce IR per una maggiore luminosità di notte
- Supporta la trasmissione di video di elevata qualità HDMI
- 30 fps per un'ottima fluidità del video
- Funzione WDR ottimizza la luminosità al buio o in condizioni di cielo coperto
- Sensore G Rileva automaticamente un evento e protegge il file video
- Registrazione video continua e senza interruzioni
- Funzione di registrazione video automatica
- Micro-scheda SD da 8GB inclusa. Supporta una micro-scheda SD con una capacità fino a 64GB

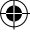

## Smaltimento di vecchie apparecchiature elettriche ed elettroniche - Disposizioni applicabilinell'Unione Europea.

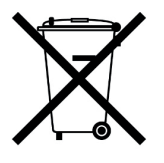

Se vedi questo simbolo su un prodotto o sulla rispettiva confezione, significa che quel prodotto non può essere smaltito insieme agli altri rifiuti domestici. Se vedi questo simbolo su un prodotto o sulla rispettiva confezione, devi consegnarlo ad un centro di raccolta autorizzato al riciclaggio delle apparecchiature elettriche.

Garantendo il corretto smaltimento di questo prodotto, aiuterai a prevenire conseguenze potenzialmente negative per l'ambiente. Inoltre il riciclaggio dei materiali contribuirà alla conservazione delle risorse naturali. Per ulteriori informazioni sul riciclaggio contatta il tuo comune o il servizio di raccolta e smaltimento rifiuti locale.

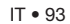

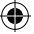

## Garanzia

Attenzione! Per ricevere supporto tecnico o richiedere un intervento in garanzia, devi prima registrare la tua unità sul sito web www.aguriworld.co.uk.

#### Hai un problema con la tua unità Aguri Fusion?

La tua unità Aguri Fusion ha una garanzia standard di 12 mesi. Per restituire la tua unità in garanzia, spediscila in un imballaggio protettivo adatto, utilizzando il servizio Consegna Speciale o un altro servizio di spedizione assicurato a:-

Warranty Department Aguri Limited Unit 2 Praed Road Manchester M17 1PQ

Includendo le seguenti informazioni:

- (a) il tuo nome, indirizzo e una descrizione completa del problema
- (b) Un numero di telefono al quale contattarti durante l'orario d'ufficio
- (c) il numero di serie della tua unità
- (d) una copia della tua prova d'acquisto

Attenzione! La garanzia verrà considerata nulla se il prodotto:-

- è stato lasciato cadere a terra o presenta evidenti segni di danneggiamento volontario
- è stato esposto a calore, umidità o vapore
- è stato aperto o smantellato
- è stato ricaricato o alimentato con un cavo o un caricatore diverso da quello fornito

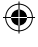

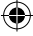

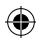

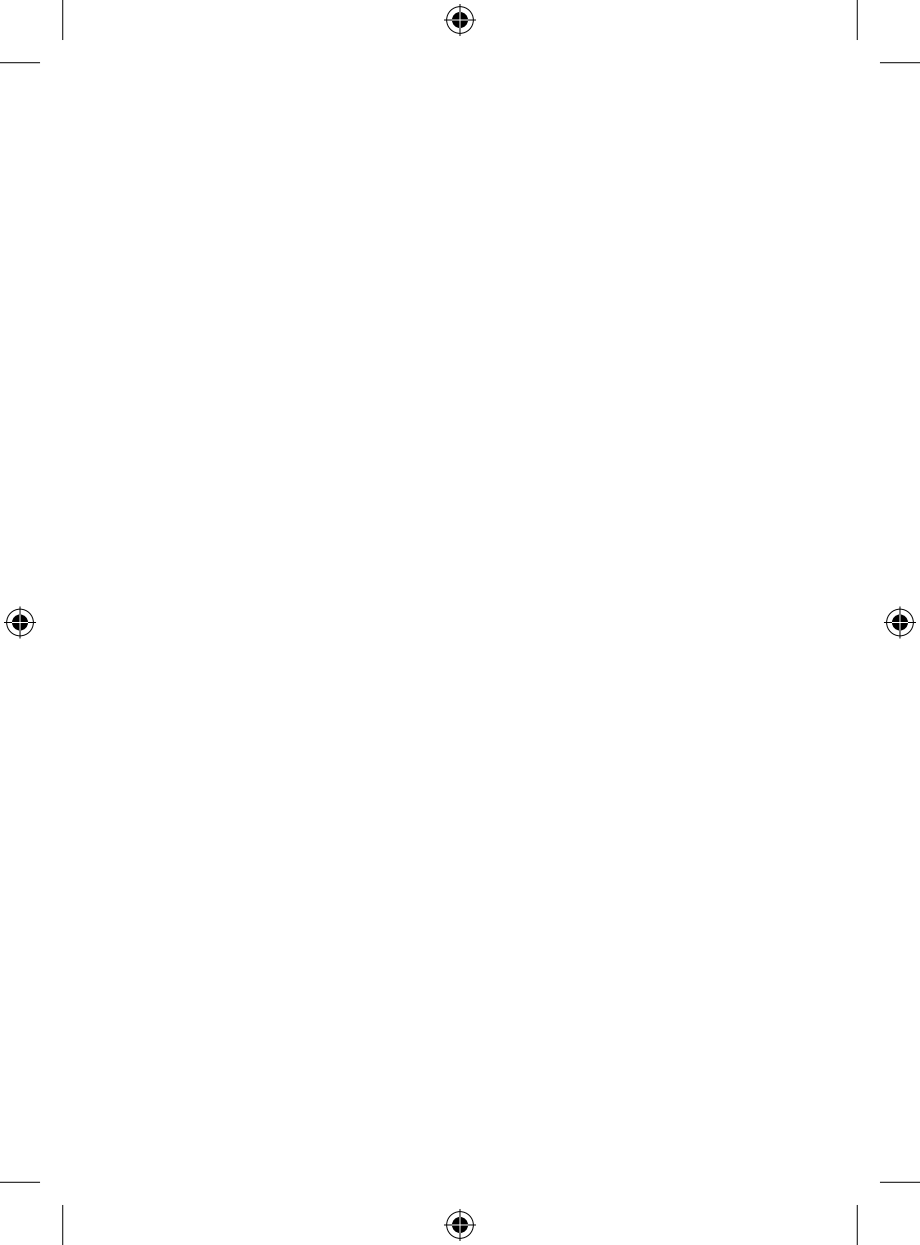

# www.aguriworld.co.uk

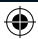